# **CIRCULAR No.** 00019 **de 2025**

- PARA: DIRECTORES DE NÚCLEO, SUPERVISORES DE EDUCACIÓN, DOCENTES Y DIRECTIVOS DOCENTES, DE INSTITUCIONES EDUCATIVAS OFICIALES DEL DISTRITO DE BARRANQUILLA.
- ASUNTO: GUÍA PARA EL REPORTE DE LAS EVALUACIONES DE PERIODO DE PRUEBA Y DE LAS EVALUACIONES ORDINARIAS ANUAL DE DESEMPEÑO LABORAL PARA EL AÑO 2025.

# FECHA: 12 MAYO 2025

El procedimiento para la evaluación ordinaria anual de desempeño y la evaluación de período de prueba, aplicada a los docentes y directivos docentes que hayan ingresado al servicio educativo estatal de acuerdo con lo establecido en el Decreto Ley 1278 de 2002, se encuentra definido en la "*Guía Metodológica No 31. Evaluación Anual de Desempeño Laboral*", expedida por el Ministerio de Educación Nacional.

Teniendo en cuenta lo anterior la Secretaría Distrital de Educación de Barranquilla, en cumplimiento de normatividad vigente y las directrices del Ministerio de Educación Nacional, exhorta a los rectores, como directivos docentes evaluadores, para que se realice una evaluación integral a los coordinadores y docentes a su cargo.

Las Resoluciones No. 03840-03841-03842 del 12 de mayo de 2025, organizan y reglamentan para el período lectivo 2025, las evaluaciones del desempeño laboral y período de prueba de los docentes y directivos docentes que se rigen por el Decreto Ley 1278 de 2002 de las Instituciones Educativas del Distrito.

Por lo anterior, este Despacho se permite impartir las siguientes orientaciones:

# 1 DESARROLLO DE LA EVALUACIÓN DE DESEMPEÑO LABORAL

Durante el desarrollo de la evaluación los Evaluadores deben realizar las siguientes actividades:

- A. Cargue de Evidencias y Concertación de las competencias, inicia con definir el universo de los educadores a evaluar en la institución educativa, permite registrar en el sistema las evidencias que soportarán el desempeño del evaluado, y los porcentajes de las competencias a evaluar con sus respectivas contribuciones y criterios.
- **B. Seguimiento de la evaluación,** consiste en la revisión periódica del avance en el cumplimiento de las evidencias pactadas.
- **C. Calificación de las competencias del empleado,** es el proceso en el cual el evaluador califica las competencias al evaluado basado en las evidencias y las conductas asociadas.
- **D. Generación de Protocolos**, realizado el proceso de calificación el Sistema permitirá al evaluador generar el protocolo con los resultados de la calificación.

Para el desarrollo de la evaluación, los encargados del proceso deberán ingresar al Sistema de información Humano en Línea, registrando su documento de identidad y su clave personal.

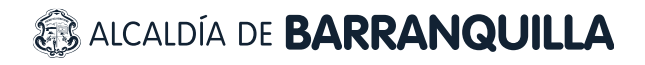

00019

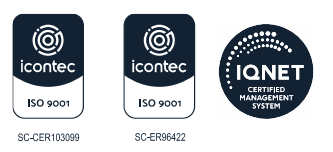

<u>https://rrhh.gestionsecretariasdeeducacion.gov.co/humanoEl/Ingresar.aspx?Ent</u> <u>=Barranquilla</u>

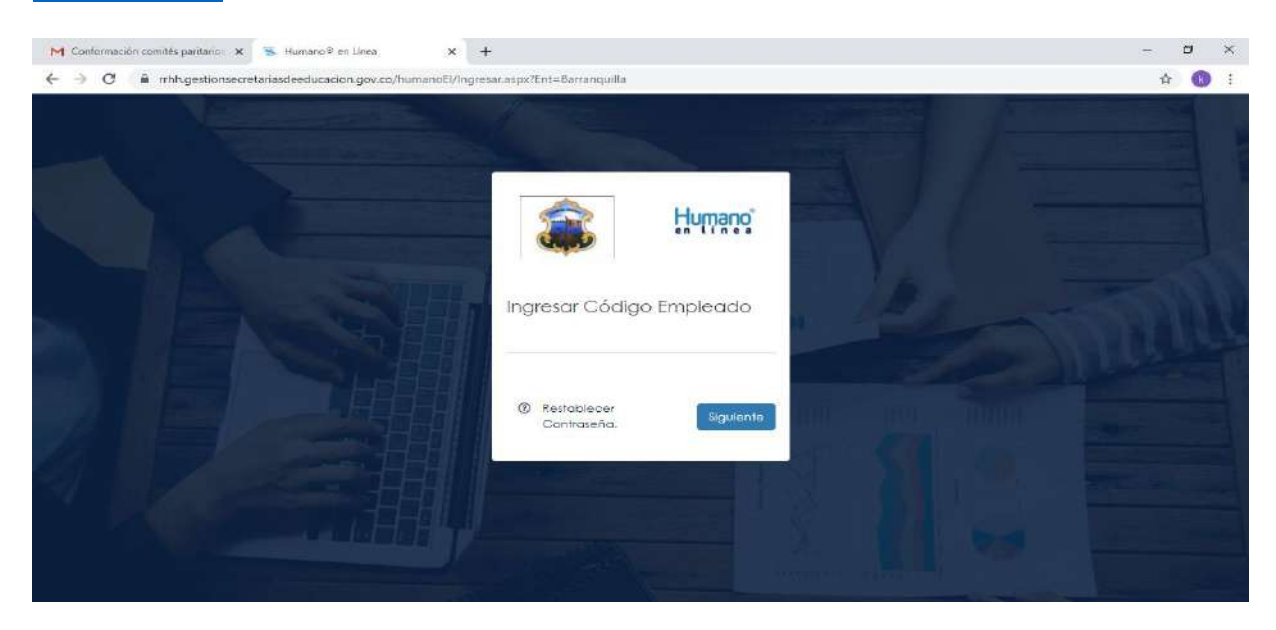

Dar Clic en Evaluación del Desempeño, se selecciona la opción Evaluación Docentes:

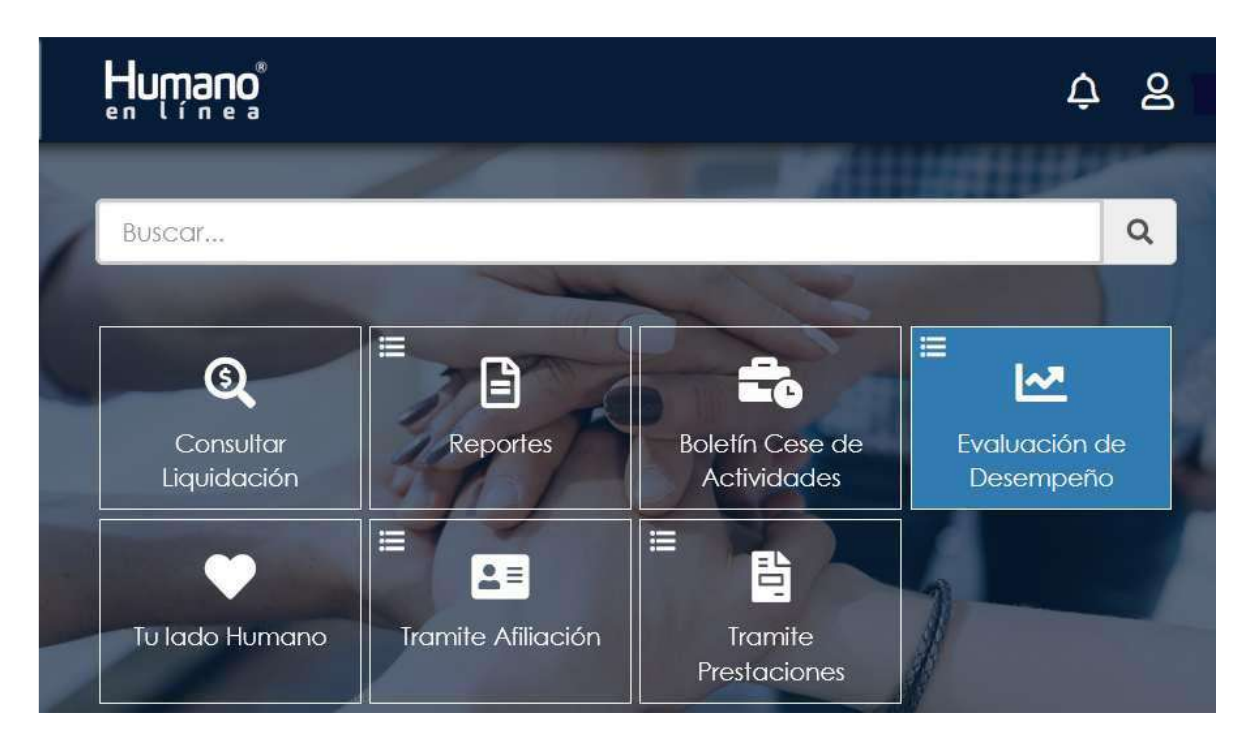

NIT: 8 9 0 1 0 2 0 1 8 -1

00019

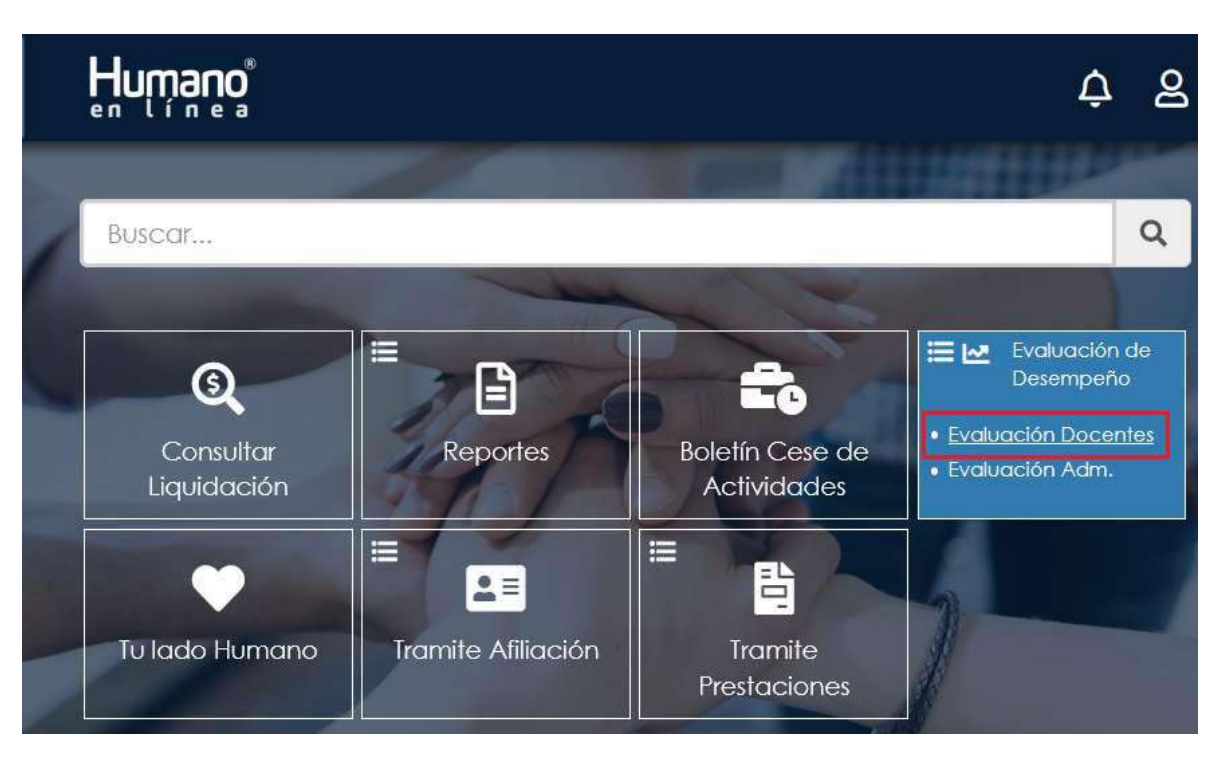

Una vez seleccionada la opción Evaluación Docentes se visualizará el Formulario: "Filtro Evaluación Empleados". Que le permitirá buscar los funcionarios a evaluar, **1.** En el campo Evaluación se selecciona la Evaluación a diligenciar, **2.** En el campo Empleado se digita el número de documento del Evaluado, **3.** Dar Clic en el botón Buscar.

| ltro Evaluación Empleados            |                    |                          |                                              |                   |            |
|--------------------------------------|--------------------|--------------------------|----------------------------------------------|-------------------|------------|
| A partir del 12/06/2020 inic         | io el primer segu  | imiento del proceso      | ,                                            |                   |            |
| A partir del 30/10/2020 inic         | io el segundo se   | guimiento del proce      | eso                                          |                   |            |
| A partir del 27/11/2020 inic         | io la calificación | del proceso              |                                              |                   |            |
| Evaluación                           |                    |                          |                                              |                   |            |
| EVALUACION ANUAL DE DESEMP           | PEÑO 2020          |                          |                                              |                   | 1 ~        |
| Evaluador                            |                    |                          |                                              |                   |            |
| 17708304                             |                    | /ANEGAS PEÑA JOSE AR     | BEY                                          |                   |            |
| Fecha Inicial                        | Fe                 | cha Final Fecha Clerre   |                                              | echa Cierre       |            |
| 13/01/2020                           |                    | 04/12/2020 12/03/2021    |                                              |                   |            |
| Empleado                             |                    |                          |                                              |                   |            |
| 1364513                              | 2                  | QUITIAN ARIZA BENIGNO    |                                              |                   |            |
|                                      |                    | Busca                    | 3                                            |                   |            |
|                                      | Código Emplead     | lo Nombre                | Dependencia                                  | Evaluación Origen | % Evaluado |
| videncias Evaluar Plan<br>Desarrollo | 1364513            | QUITIAN ARIZA<br>BENIGNO | Sede Principal Luis<br>Eduardo Calvo<br>Cano | Normal            | 0          |

# 1. DEFINICION DE LA EVALUACIÓN:

En la parte superior del formulario el Evaluador visualizará un panel en color azul donde se visualizarán las **Fechas de Concertación, Seguimiento y Calificación**, estas fechas son informativas, las cuales se definen al inicio del proceso de evaluación; la única fecha que tiene un control estricto es la de la calificación. Por lo tanto, el sistema solo permitirá realizarla en la fecha

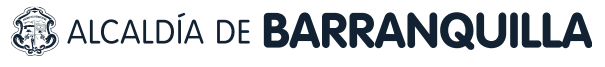

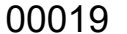

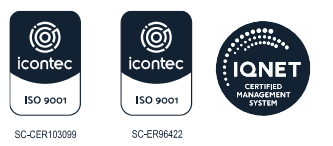

estipulada; Una vez transcurrida dicha fecha de cierre, no se podrá realizar proceso de calificación.

Ejemplo: Si la evaluación se cierra el 26 de noviembre de 2025, posterior a esa fecha no permitirá realizar procesos de calificación.

### 1.1 CARGUE DE EVIDENCIAS

Al accionar el botón "Buscar", visualizará una tabla de resultados en la cual encuentra un link denominado Evidencias, a través del cual podrá realizar el cargue de cada una de ellas.

| Humano                                              |                    |                          |                                              |                   |            |  |
|-----------------------------------------------------|--------------------|--------------------------|----------------------------------------------|-------------------|------------|--|
| iltro Evaluación Empleados                          |                    |                          |                                              |                   |            |  |
| A partir del 12/06/2020 inic                        | io el primer segul | imiento del proceso      | 2                                            |                   |            |  |
| A partir del 30/10/2020 inic                        | io el segundo seg  | guimiento del proc       | eso                                          |                   |            |  |
| A partir del 27/11/2020 inic                        | io la calificación | del proceso              |                                              |                   |            |  |
| Evaluación                                          |                    |                          |                                              |                   |            |  |
| EVALUACION ANUAL DE DESEMI                          | PEÑO 2020          |                          |                                              |                   | ~          |  |
| Evaluador                                           |                    |                          |                                              |                   |            |  |
| 17708304                                            |                    | ANEGAS PEÑA JOSE AR      | RBEY                                         |                   |            |  |
| Fecha Inicial                                       | Fe                 | cha Final                | nal Fecha Cierre                             |                   |            |  |
| 13/01/2020                                          | 0                  | 04/12/2020 12/03/2021    |                                              |                   |            |  |
| Empleado                                            |                    |                          |                                              |                   |            |  |
| 1364513                                             |                    | DUITIAN ARIZA BENIGNO    |                                              |                   |            |  |
|                                                     |                    | Busca                    |                                              |                   |            |  |
|                                                     | Código Emplead     | lo Nombre                | Dependencia                                  | Evaluación Origen | % Evaluado |  |
| Evidencias <mark></mark> Evaluar Plan<br>Desarrollo | 1364513            | QUITIAN ARIZA<br>BENIGNO | Sede Principal Luis<br>Eduardo Calvo<br>Cano | Normal            | 0          |  |

a) Evidencias: Al dar Clic en Evidencias se visualiza el siguiente formulario:

|                                    | Ĺ |
|------------------------------------|---|
| iltro Evidencias                   | G |
| Evaluación                         |   |
| EVALUACION ANUAL DE DESEMPEÑO 2020 |   |
| Empleado                           |   |
| 1364513 QUITIAN ARIZA BENIGNO      |   |
| Evidencia                          |   |
| Tipo Evidencia                     |   |
| (todo)                             | ~ |

Al dar Clic en Nuevo permitirá visualizar el formulario de ingreso de la información:

NIT: 8 9 0 1 0 2 0 1 8 -1

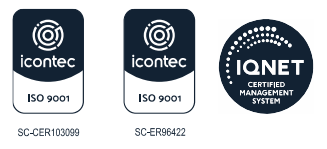

00019

|                                    |                                 | Ļ |
|------------------------------------|---------------------------------|---|
| Evidencias                         |                                 |   |
| Evaluación                         |                                 |   |
| EVALUACION ANUAL DE DESEMPEÑO 2020 |                                 |   |
| Empleado                           |                                 |   |
| 1364513                            | QUITIAN ARIZA BENIGNO           |   |
| Tipo Evidencia                     |                                 |   |
| Documental                         |                                 | ~ |
| Evidencia                          |                                 |   |
| Descripción                        |                                 |   |
| Fecha Inclusión                    | Continuar Insertando<br>Aceptar |   |

Al marcar el **check (continuar ingresando)** y dar clic en **ACEPTAR** permite continuar el proceso de ingreso de evidencias; Al no marcar el check (continuar insertando) el sistema retornará a la ventana Filtro Evidencias.

Para realizar ingreso de evidencias a otro funcionario, debe ingresar nuevamente al enlace del menú "*Evaluación de Desempeño*" y realizar los pasos indicados anteriormente.

## 1.2 CONCERTACIÓN

Ingresadas las evidencias se realiza el proceso de concertación de las competencias funcionales con sus respectivas áreas de gestión y las competencias comportamentales con los porcentajes esperados.

| Huwano                                                       |                  |           |                       |                                              |                   |            |
|--------------------------------------------------------------|------------------|-----------|-----------------------|----------------------------------------------|-------------------|------------|
| iltro Evaluación Empleados                                   |                  |           |                       |                                              |                   | _          |
| A partir del 12/06/2020 in                                   | icio el primer : | segulmler | nto del proceso       | >                                            |                   | T.         |
| A partir del 30/10/2020 in                                   | icio el seguno   | lo seguim | iento del proci       | eso                                          |                   |            |
| A partir del 27/11/2020 in                                   | icio la califico | ición del | proceso               |                                              |                   |            |
| Evaluación                                                   |                  |           |                       |                                              |                   |            |
| EVALUACION ANUAL DE DESEN                                    | MPEÑO 2020       |           |                       |                                              |                   | ~          |
| Evaluador                                                    |                  |           |                       |                                              |                   |            |
| 17708304                                                     |                  | VANEO     | das peña Jose Af      | RBEY                                         |                   |            |
| Fecha Inicial                                                |                  | Fecha     | Final                 | F                                            | echa Cierre       |            |
|                                                              |                  | 04/12/    | 2020                  |                                              | 12/03/2021        |            |
| Empleado                                                     |                  |           |                       |                                              |                   |            |
| 1364513                                                      |                  | QUITIA    | N ARIZA BENIGNO       |                                              |                   |            |
|                                                              |                  |           | Busca                 | r                                            |                   |            |
|                                                              | Código Emp       | leado     | Nombre                | Dependencia                                  | Evaluación Origen | % Evaluado |
| videncias <mark>Evaluar</mark> <sup>9</sup> lan<br>Desarrolk | 1364513          | QI<br>BE  | JITIAN ARIZA<br>NIGNO | Sede Principal Luis<br>Eduardo Calvo<br>Cano | Normal            | 0          |

Para realizar esta acción deberá ingresar por el botón "Evaluar".

alcaldía de **BARRANQUILLA** 

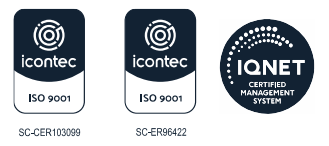

## 00019

Al dar clic en "**Evaluar**", el sistema mostrará el formulario el cual a su vez muestra diferentes secciones, las cuales se describen a continuación:

✓ Datos evaluación: Muestra la información básica de la evaluación

| ormulario Evaluación        |             |                 | G |
|-----------------------------|-------------|-----------------|---|
|                             | Datos Ev    | aluación        |   |
| Evaluación                  |             |                 |   |
| EVALUACION ANUAL DE DESEMPE | ÑO 2020     |                 |   |
| Clase Evaluación            |             | Tipo Evaluación |   |
| Docente                     |             | Anual           |   |
| Modelo Evaluación           |             |                 |   |
| Docente de Educación Secuno | laria       |                 |   |
| Fecha Inicial               | Fecha Final | Fecha Cierre    |   |
| 13/01/2020                  | 04/12/2020  | 12/03/2021      |   |

✓ Datos empleados: en esta sección visualizará la información básica del empleado, cargo, ubicación, el modelo a aplicar y el historial de evaluadores, así como el porcentaje concertado y evaluado.

|                                                                                                    | Datos E             | mpleado                                |
|----------------------------------------------------------------------------------------------------|---------------------|----------------------------------------|
| CodEmpleado                                                                                                    | Empleado            |                                        |
| 1364513                                                                                                    | QUITIAN ARIZA BENIG | NO                                     |
| Cargo Empresa                                                                                                    |                     | Dependencia                            |
| Docente de aula                                                                                                    |                     | Sede Principal Luis Eduardo Colvo Cano |
| Historial Evaluadores                                                                                                    |                     |                                        |
| Desde el 13/01/2020: VANEGAS PEÑA JOSE ARE                                                                                                    | EY (17708304)       |                                        |
|                                                                                                    |                     |                                        |
| Pendientes por Evaluar                                                                                                    |                     |                                        |
| Competencias Comportamentales Docentes     Competencias Comportamentales     Compromiso social e institucional     Comunicación y relaciones interpersonales     iniciativa     Liderazgo |                     |                                        |
| Días Evaluados                                                                                                    | Fecha Notificación  |                                        |
| 200                                                                                                    |                     |                                        |
| OLL                                                                                                    |                     |                                        |

Se describen los campos del formulario:

| NOMBRE DEL CAMPO         | DESCRIPCIÓN                                                                                       |
|--------------------------|---------------------------------------------------------------------------------------------------|
| EMPLEADO                 | Nombre y cédula del funcionario a Evaluar, el Sistema lo carga automáticamente.                   |
| CARGO EMPRESA            | Descripción del cargo desempeñado por el empleado.                                                |
| DEPENDENCIA              | Establecimiento Educativo o Sede en el cual se encuentra ubicado el empleado, campo informativo.  |
| HISTORIAL<br>EVALUADORES | Muestra a los Evaluadores que le han asignado al Evaluado durante el transcurso de la evaluación. |

# ALCALDÍA DE **BARRANQUILLA**

NIT: 8 9 0 1 0 2 0 1 8 -1

00019

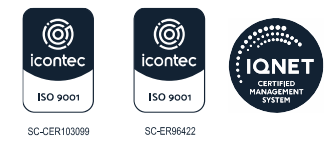

| NOMBRE DEL CAMPO         |    | DESCRIPCIÓN                                                                                                    |
|--------------------------|----|----------------------------------------------------------------------------------------------------|
| PEDIENTES PO<br>EVALUAR  | OR | Son las competencias asignadas al Evaluado y cuando se realiza el proceso de calificar, va a ir indicando cuales están pendientes.                                                                                                    |
| DÍAS EVALUADOS           |    | Muestra el total de días evaluados al Evaluado.                                                                                                    |
| FECHA<br>NOTIFICACIÓN    | DE | Fecha donde se debe registrar el día en el que el Evaluador, notifica al Evaluado la calificación.                                                                                                    |
| PORCENTAJE<br>EVALUADO   |    | Muestra una barra de progreso, Indica el porcentaje de avance en el proceso de calificación realizado por el Evaluador, este avance depende del número de atributos calificados en proporción al número de atributos a ser evaluados según el modelo de evaluación aplicado al empleado. |
| PORCENTAJE<br>CONCERTADO |    | Este campo muestra una barra de progreso, Indica el porcentaje de<br>avance en el proceso de concertación realizado por el Evaluador,<br>este avance depende de los porcentajes pactados en las áreas de<br>gestión y competencias comportamentales que debe corresponder<br>a un 100%.  |

✓ Criterios de la evaluación: En esta sección el evaluador deberá ingresar las competencias funcionales y comportamentales con los porcentajes esperados, así como las contribuciones y criterios de evaluación.

| Criterios Evalua                  | ación          |
|-----------------------------------|----------------|
| Competencias Funcionales Docentes | ~              |
| Tipo                              | Porcentale (%) |
| Gestión Académica                 | ~ 0            |
| Atributo                          | Puntaje        |
| Dominio curricular                | ~ 0            |
| Contribuciones Sugeridas          |                |
| (seleccionar)                     | ~              |
| Contribución Individual           |                |
|                                   |                |
| Criterios                         |                |
|                                   |                |
| Observaciones                     |                |
|                                   |                |

## **1.2.1** Para realizar el proceso de concertación siga los siguientes pasos:

**1.**Seleccione el Grupo, **2.** tipo de competencias, **3.** una vez seleccionado registre el porcentaje esperado.

| Criterios Eval                    | uación         |
|-----------------------------------|----------------|
| Grupo                             |                |
| Competencias Funcionales Docentes | 1. ~           |
| Tipo                              | Porcentaje (%) |
| Gestión Académica                 | 2 ~ 40 3       |

NIT: 8 9 0 1 0 2 0 1 8 -1

00019

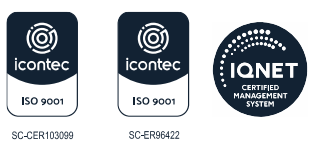

### **Controles del Sistema:**

- ✓ El Sistema no permitirá que el campo porcentaje se registre vacío, al momento de guardar mostrará el siguiente mensaje: "*El valor del porcentaje del campo "Tipo" debe estar entre 1 y 100".*
- ✓ Cuando el Sistema identifique que el porcentaje de las competencias funcionales supera el 70% como lo establece la norma, al momento de guardar el registro indicará lo Siguiente: "Se excede el valor máximo del porcentaje por tipo". El valor no puede ser mayor a 70."
- ✓ Cuando el Sistema identifique que el porcentaje de las competencias comportamentales supera el 30% como lo establece la norma, al momento de guardar el registro indicará lo siguiente: "Se excede el valor máximo del porcentaje por tipo. El valor no pueda ser mayor a 30."

### Aspecto importante:

✓ Una vez el evaluador avanza en el proceso de concertación el Sistema mostrará el porcentaje en la barra de progreso, con el objetivo de orientar al evaluador y que culmine al 100% el proceso, antes de emitir un proceso de calificación

| 0% Porcentaje Evo  | aluado    |       |  |  |
|--------------------|-----------|-------|--|--|
| 40% Porcentaje C   | oncertado |       |  |  |
| C THE THE PARTY OF | ANT       | 10 10 |  |  |

Retire las competencias comportamentales que No aplicará en la evaluación del educador. Para este proceso una vez seleccione las competencias comportamentales el sistema activara un check.

| Criterios Ev                           | valuación |            |
|----------------------------------------|-----------|------------|
| Grupo                                  |           |            |
| Competencias Comportamentales Docentes |           |            |
| Tipo                                   |           | Porcentaje |
| Competencias Comportamentales          |           | ~ (%)      |
|                                        |           | 0          |
| Atributo                               |           | Puntaje    |
| Compromiso social e institucional      |           | ca 0       |
| Criterios                              |           |            |
|                                        |           |            |
| Observaciones                          |           |            |
|                                        |           |            |

✓ El check "No aplica" permitirá quitar las competencias comportamentales que no serán objeto de evaluación, recuerde que la Guía 31 establece que deben ser tres (3).

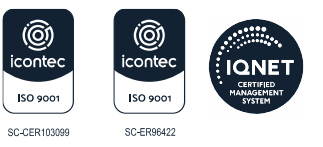

NIT: 8 9 0 1 0 2 0 1 8 -1

00019

### **Controles del Sistema:**

✓ En caso de quitar una competencia que se encuentre calificada el sistema mostrará un mensaje de advertencia indicando que la calificación será borrada, para que pueda realizar la revisión pertinente.

| Frupo               |                                                                                           |           |            |
|---------------------|-------------------------------------------------------------------------------------------|-----------|------------|
| Competencias Compor | Se eliminara la calificación y cualquier valor asociado a esta competencia ¿Desea continu | uar?      |            |
| ipo                 |                                                                                           |           | Porcentaje |
| Competencias Compor | Aceptar Cancelar                                                                          | r         | (%)        |
|                     |                                                                                           |           | 30         |
| <b>tributo</b>      |                                                                                           |           | Puntaje    |
| Liderazgo           | ~ En                                                                                      | lo aplica | 0          |

- Cuando el sistema identifique que en el proceso de concertación se incluyen menos de tres (3) competencias, mostrará un mensaje indicando "No puede remover esta competencia. Ya llego al límite de competencias comportamentales (3)"
- Cuando en el proceso de concertación se establezca un número mayor a 4 competencias, al momento de calificar el sistema mostrará el siguiente mensaje "No puede calificar más de tres (3) competencias comportamentales"

## Áreas de Gestión y Competencias

De acuerdo con la siguiente tabla, el evaluador podrá identificar según el cargo a evaluar (docente o directivo docente), el tipo (área de Gestión) y el atributo (competencias docentes o competencias directivos docentes).

| TIPO DE COMPETENCIA | COMPETENCIAS                                 |                                                     |
|---------------------|----------------------------------------------|-----------------------------------------------------|
| ÁREA DE GESTIÓN     | DOCENTES                                     | DIRECTIVOS DOCENTES                                 |
| Directiva           |                                              | Planeación y organización<br>directiva<br>Ejecución |
|                     | Dominio curricular                           |                                                     |
| Académica           | Planeación y organización<br>académica       | Pedagógica y didáctica                              |
|                     | Pedagógica y didáctica                       | Innovación y direccionamiento                       |
|                     | Evaluación del aprendizaje                   | académico                                           |
|                     | Uso de recursos                              | Administración de recursos                          |
| Administrativa      | Seguimiento de procesos                      | Gestión del talento humano                          |
| Comunitaria         | Comunicación institucional                   | Comunicación institucional                          |
| Comunitaria         | Interacción con la<br>comunidad y el entorno | Interacción con la comunidad<br>y el entorno        |

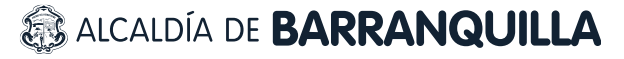

 Image: Solution of the solution of the solution of the

NIT: 8 9 0 1 0 2 0 1 8 -1

00019

Una vez identificada la información, ingrese las competencias, contribuciones individuales, criterios que soportan el cumplimiento del desempeño por competencia.

| Criterios Evaluad                             | ción           |
|-----------------------------------------------|----------------|
| Grupo                                         |                |
| Competencias Funcionales Docentes             |                |
| lipo                                          | Porcentaje (%) |
| Gestlón Académica                             | ✓ < 0          |
| Atributo                                      | Puntaje        |
| Daminio curricular                            | ✓ < 0          |
| Contribuciones Sugeridas                      |                |
| (seleccionar)                                 | ✓              |
| Contribución Individual                       |                |
| Revisión y Actualización del Plan de Estudias | V              |
| Criterios                                     |                |
| Revisión y Actualización del Plan de Estudios | V              |
| Observaciones                                 |                |
|                                               |                |

### **Conductas asociadas:**

En esta sección del formulario se visualizarán las conductas que se encuentran asociadas a las competencias y al cargo, esto con el objetivo de orientar al evaluador en el proceso de la concertación de contribuciones y en la emisión de la calificación.

|                                                             | Conductas Asociadas                                                                      |
|-------------------------------------------------------------|------------------------------------------------------------------------------------------|
|                                                             | Conducta                                                                                 |
| Demuestra conocimientos actual                              | izados y dominio de su disciplina y de las greas a cargo.                                |
| Aplica conocimientos, m <sub>é</sub> todos y                | herramientas propios de su disciplina en los procesos académicos que dirige.             |
| Conoce e implementa los estánd<br>áreas y grados asignados. | ares básicos de competencia, los lineamientos y las orientaciones curriculares, para las |
| Conoce el curr¿culo y establece                             | conexiones que articulan su ¿rea y grado con otras ¿reas y grados.                       |
| Propone y sustenta ante el comit <sub>i</sub>               | académico actualizaciones para su plan de estudios y el curréculo.                       |

#### Nota:

Es necesario que para la visualización de las conductas se realice un proceso de parametrización previo.

00019

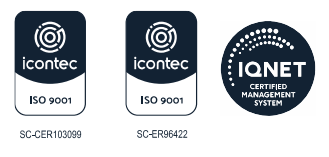

NIT: 8 9 0 1 0 2 0 1 8 -1

| (seleccionar)                                                                                                    | ~                                                                                                    |
|----------------------------------------------------------------------------------------------------|----------------------------------------------------------------------------------------------------|
| Contribución Individual                                                                                                    |                                                                                                    |
| Revisión y Actualización del Plan de Estudios                                                                                                    |                                                                                                    |
| Criterios                                                                                                    |                                                                                                    |
| Revisión y Actualización del Plan de Estudios                                                                                                    |                                                                                                    |
| Observaciones                                                                                                    |                                                                                                    |
|                                                                                                    |                                                                                                    |
|                                                                                                    |                                                                                                    |
|                                                                                                    |                                                                                                    |
| Con                                                                                                    | ductas Asociadas                                                                                                    |
| Cone                                                                                                    | ductas Asociadas<br>Conducta                                                                                                    |
| Con<br>Demuestra conocimientos actualizados y dominio de si                                                                                                    | <b>ductas Asociadas</b><br><b>Conducta</b><br>u disciplina y de las <sub>é</sub> reas a cargo.                                                                                                    |
| Con<br>Demuestra conocimientos actualizados y dominio de s<br>Aplica conocimientos, m¿todos y herramientas propios                                                                                                    | ductas Asociadas<br>Conducta<br>u disciplina y de las <sub>é</sub> reas a cargo.<br>e de su disciplina en los procesos académicos que dirige.                                                                                                    |
| Con<br>Demuestra conocimientos actualizados y dominio de s<br>Aplica conocimientos, mátodos y herramientas propios<br>Conoce e implementa los estándares básicos de comp                                                                                                    | ductas Asociadas<br>Conducta<br>u disciplina y de las áreas a cargo.<br>e de su disciplina en los procesos acadámicos que dirige.<br>petencia, los lineamientos y las orientaciones curriculares, para las                                                   |
| Con<br>Demuestra conocimientos actualizados y dominio de se<br>Aplica conocimientos, mátodos y herramientas propios<br>Conoce e implementa los estándares básicos de comp<br>áreas y grados asignados.                                                                                                    | ductas Asociadas<br>Conducta<br>u disciplina y de las greas a cargo.<br>e de su disciplina en los procesos acadgmicos que dirige.<br>petencia, los lineamientos y las orientaciones curriculares, para las                                                   |
| Com<br>Demuestra conocimientos actualizados y dominio de su<br>Aplica conocimientos, m <sub>é</sub> todos y herramientas propios<br>Conoce e implementa los est <sub>é</sub> ndares b <sub>é</sub> sicos de comp<br><sub>é</sub> reas y grados asignados.<br>Conoce el curr <sub>é</sub> culo y establece conexiones que artico | ductas Asociadas<br>Conducta<br>u disciplina y de las greas a cargo.<br>e de su disciplina en los procesos acadgmicos que dirige.<br>petencia, los lineamientos y las orientaciones curriculares, para las<br>ulan su grea y grado con otras greas y grados. |

Registrada la información el sistema mostrará el mensaje **Datos Guardados** en la parte inferior del formulario.

| Evidencias                               | Evidencias                                 |                          |
|------------------------------------------|--------------------------------------------|--------------------------|
| Plan de ÁREA, AULA (Evaluaciones académi | cas, instrumentos utilizados, planes de re | cuperac - Agregar        |
| Evidencia                                |                                            | Tipo                     |
| 1                                        |                                            |                          |
|                                          | Calificación Atributo                      |                          |
| romedio                                  | Ponderación (%)                            | Calificación Funcionales |
| 0                                        | 0                                          | 0                        |
| Calificación Comportamentales            | Calificación Final                         | Valoración               |
| 0                                        | 0                                          | No satisfactorio         |
| Fecha Tipo                               | Guardar                                    | Nuevo Seguimiento        |
| 1                                        |                                            |                          |
| Datos Guardados                          |                                            |                          |

## 1.3 CALIFICACIÓN DE LAS COMPETENCIAS

El proceso de calificación de competencias consiste en emitir la calificación a cada una de las competencias y registrar las evidencias, para este proceso el formulario cuenta con las secciones que se describen a continuación:

Se aclara que para este proceso también se debe ingresar por el botón *"Evaluar"* del filtro debido a que es el mismo formulario como lo muestra la imagen.

00019

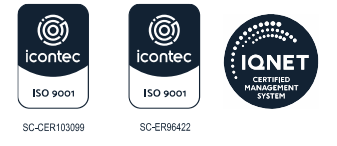

NIT: 8 9 0 1 0 2 0 1 8 -1

| A partir del 30/10/2020 inic                      | sio el segundo segu   | imiento del proci        | 250                                  |                   |           |
|---------------------------------------------------|-----------------------|--------------------------|--------------------------------------|-------------------|-----------|
| A partir del 27/11/2020 inic                      | sio la calificación d | lel proceso              |                                      |                   |           |
| Evaluación                                        |                       |                          |                                      |                   |           |
| EVALUACION ANUAL DE DESEM                         | PEÑO 2020             |                          |                                      |                   | ~         |
| Evaluador                                         |                       |                          |                                      |                   |           |
| 17708304                                          | VA                    | NEGAS PEÑA JOSE AF       | BEY                                  |                   |           |
| Fecha Inicial                                     | Fect                  | na Final                 | F                                    | echa Cierre       |           |
| 13/01/2020                                        | 04/                   | 12/2020                  |                                      | 12/03/2021        |           |
| Empleado                                          |                       |                          |                                      |                   |           |
| 1364513                                           |                       | ITIAN ARIZA BENIGNO      |                                      |                   |           |
|                                                   |                       | Busca                    |                                      |                   |           |
| 00                                                | Código Empleado       | Nombre                   | Dependencia                          | Evaluación Origen | % Evaluad |
| Evidencias Evaluar <sup>P</sup> lan<br>Desarrollo | 1364513               | QUITIAN ARIZA<br>BENIGNO | Sede Principal Luis<br>Eduardo Calvo | Normal            | 0         |

### **1.3.1** Para realizar el proceso de calificación siga los siguientes pasos:

a) Seleccione el grupo, tipo de competencias, y competencia a calificar

| Criterios Evaluación                          |                         |
|-----------------------------------------------|-------------------------|
| Grupo                                         |                         |
| Competencias Funcionales Docentes             | × .                     |
| Προ                                           | Porcentaje (%)          |
| Gestión Académica                             | 40                      |
| Atributo                                      | Puntaje                 |
| Dominio curricular                            | <ul> <li>100</li> </ul> |
| Contribuciones Sugeridas                      |                         |
| (seleccionar)                                 |                         |
| Contribución Individual                       |                         |
| Revisión y Actualización del Plan de Estudios | V                       |
| Criterios                                     |                         |
| Revisión y Actualización del Plan de Estudios | ✓                       |
| Observaciones                                 |                         |
|                                               |                         |

b) Registre la evidencia en la sección correspondiente, recuerde que solo visualizará las ingresadas en el formulario de evidencias.

| Evidencia                                                                                                    | 15                  |           |
|----------------------------------------------------------------------------------------------------|---------------------|-----------|
| Evidencias                                                                                                   |                     |           |
| Plan de ÁREA, AULA (Evaluaciones académicas, instrumentos utilizados, plan                                   | es de recuperad 🗸 🗸 | Agregar 🧹 |
| Evidencia                                                                                                    | Tipo                |           |
| Plan de ÁREA, AULA (Evaluaciones académicas, Documental<br>Instrumentos utilizados, planes de recuperación.) |                     | X         |
| 1                                                                                                    |                     |           |

Una vez la competencia es calificada se debe realizar el proceso de guardado, si la información es correcta en la parte inferior del formulario el sistema mostrará "**Datos Guardados**".

00019

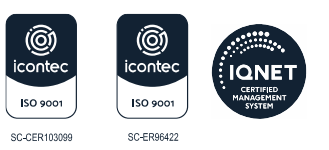

NIT: 8 9 0 1 0 2 0 1 8 -1

Adicionalmente visualizará el cómputo de la competencia en tiempo real como se muestra en la imagen.

| Calificación Atributo |                                                                                               |
|-----------------------|-----------------------------------------------------------------------------------------------|
| Ponderación (%)       | Calificación Funcionales                                                                      |
| 10                    | 10                                                                                            |
| Calificación Final    | Valoración                                                                                    |
| 10                    | No salisfactorio                                                                              |
|                       | Nuevo Seguimianto                                                                             |
|                       | Nuevo Seguimiento                                                                             |
| Obse                  | ervaciones                                                                                    |
|                       |                                                                                               |
|                       |                                                                                               |
|                       | Calificación Atributo<br>Ponderación (%)<br>10<br>Calificación Final<br>10<br>Cuardar<br>Obse |

### **Aspectos importantes**

✓ Una vez el evaluador avanza en el proceso de calificación el Sistema mostrará el porcentaje en la barra de progreso," Porcentaje Evaluado" con el objetivo de orientar al evaluador para que culmine al 100% el proceso, antes de emitir un proceso de calificación.

7% Porcentaje Evaluado

✓ Recuerde que cuenta con una sección de competencias pendientes a evaluar que le permitirá identificar cuales no se han calificado.

| - Competencias Comportamentales Docentes  | ^ |
|-------------------------------------------|---|
| Competencias Comportamentales             |   |
| Compromiso social e institucional         |   |
| Comunicación y relaciones interpersonales |   |
| Iniciativa                                |   |
| Uderazao                                  |   |

### Controles del Sistema:

✓ Cuando el campo puntaje supere el máximo que corresponde a 100 según la norma, el Sistema mostrará el siguiente mensaje en la parte inferior del formulario "El valor del puntaje debe estar entre 0 y 100".

|   | Fecha | Тіро | Observaciones |  |  |
|---|-------|------|---------------|--|--|
| 1 |       |      |               |  |  |
|   |       |      |               |  |  |

El valor del puntaje debe estar entre 0 y 100

✓ Cuando una competencia se califique con valor cero (0) el sistema no mostrará porcentaje de avance, debe estar calificada entre 1 y 10.

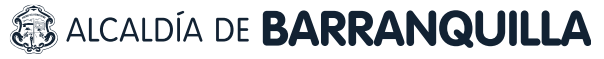

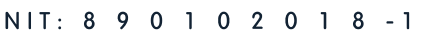

00019

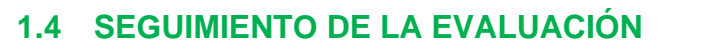

Consiste en la revisión periódica del avance en el cumplimiento de las evidencias pactadas. Como se indica en la guía, el proceso de evaluación debe contemplar los seguimientos que realiza el evaluador a los evaluados, para lo cual se debe ingresar por el botón "Evaluar" del filtro empleado como se muestra en la imagen.

| A partir del 30/10/2020 inic                     | io el segundo seg  | juimiento del proce      | 9SO                                          |                   |           |  |  |
|--------------------------------------------------|--------------------|--------------------------|----------------------------------------------|-------------------|-----------|--|--|
| A partir del 27/11/2020 inic                     | io la calificación | del proceso              |                                              |                   |           |  |  |
| Evaluación                                       |                    |                          |                                              |                   |           |  |  |
| EVALUACION ANUAL DE DESEMI                       | PEÑO 2020          |                          |                                              |                   | ~         |  |  |
| Evaluador                                        |                    |                          |                                              |                   |           |  |  |
| 17708304                                         | l v                | ANEGAS PEÑA JOSE AR      | BEY                                          |                   |           |  |  |
| Fecha Inicial                                    | Fed                | cha Final                | F                                            | Fecha Cierre      |           |  |  |
| 13/01/2020                                       | 0-                 | 4/12/2020                |                                              | 12/03/2021        |           |  |  |
| Empleado                                         |                    |                          |                                              |                   |           |  |  |
| 1364513                                          |                    | UITIAN ARIZA BENIGNO     |                                              |                   |           |  |  |
|                                                  |                    | Buscar                   |                                              |                   |           |  |  |
|                                                  | Código Emplead     | o Nombre                 | Dependencia                                  | Evaluación Origen | % Evaluad |  |  |
| videncias Evaluar <sup>P</sup> lan<br>Desarrollo | 1364513            | QUITIAN ARIZA<br>BENIGNO | Sede Principal Luis<br>Eduardo Calvo<br>Cano | Normal            | 0         |  |  |

El sistema mostrará en la parte inferior del formulario el botón "Nuevo Seguimiento" para ingresar más información sobre este aspecto.

|                   |                   |                       |                                      | Nuevo Seguimient      |
|-------------------|-------------------|-----------------------|--------------------------------------|-----------------------|
| Fecha             | Tipo              |                       | Observaciones                        |                       |
|                   |                   |                       |                                      |                       |
|                   |                   |                       |                                      |                       |
|                   |                   |                       |                                      |                       |
| guimiento Evaluac | ión               |                       |                                      |                       |
|                   |                   | and the second second | the latter was a start of the latter | and the second second |
| Evaluación        |                   |                       |                                      |                       |
| EVALUACION ANUAL  | DE DESEMPEÑO 2020 | )                     |                                      |                       |
| CodEmpleado       |                   | Empleado              |                                      |                       |
| 1364513           |                   | QUITIAN ARIZA BENIGNO | þ                                    |                       |
| Fecha             |                   | Tipo                  |                                      |                       |
|                   |                   | Revision Periodica    |                                      |                       |
|                   |                   |                       |                                      |                       |
| Observaciones     |                   |                       |                                      |                       |
|                   |                   |                       |                                      |                       |

## 1.5 PLAN DE DESARROLLO

Una vez culminado el proceso de calificación y de resultar una de las competencias con puntaje inferior a 60, el evaluador deberá registrar el Plan de desarrollo personal y profesional que considere debe ejecutarse.

En el filtro empleado, al accionar el botón "**Buscar**", visualizará una tabla de resultados en la cual encuentra un link denominado "*Plan de desarrollo*", el cual al ser accionado permitirá ingresar la información.

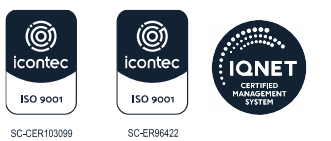

# ALCALDÍA DE **BARRANQUILLA**

00019

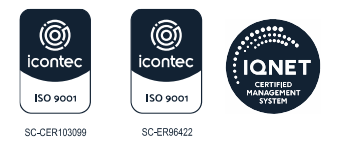

Filtro Evaluación Empleados

| A partir del 12/06/2020              | inicio el primer  | seguin  | niento del proceso       | s                                    |              |                   |           |
|--------------------------------------|-------------------|---------|--------------------------|--------------------------------------|--------------|-------------------|-----------|
| A partir del 30/10/2020              | inicio el segun   | do segu | uimiento del proc        | eso                                  |              |                   |           |
| A partir del 27/11/2020              | inicio la calific | ación d | lel proceso              |                                      |              |                   |           |
| Evaluación                           |                   |         |                          |                                      |              |                   |           |
| EVALUACION ANUAL DE DES              | EMPEÑO 2020       |         |                          |                                      |              |                   | ~         |
| Evaluador                            |                   |         |                          |                                      |              |                   |           |
| 17708304                             |                   | VA      | NEGAS PEÑA JOSE AF       | REY                                  |              |                   |           |
| Fecha Inicial                        |                   | Fech    | na Final                 |                                      | Fecha Cierre |                   |           |
| 13/01/2020                           |                   | 04/     | 12/2020                  |                                      | 12/03/       | /2021             |           |
| Empleado                             |                   |         |                          |                                      |              |                   |           |
| 1364513                              |                   | QU      | ITIAN ARIZA BENIGNO      |                                      |              |                   |           |
|                                      | Código Em         | pleado  | Busca                    | Dependencia                          |              | Evaluación Origen | % Evaluad |
| videncias Evalua <mark>r</mark> Plan | 1364513           |         | QUITIAN ARIZA<br>BENIGNO | Sede Principal Luis<br>Eduardo Calvo | s No         | ormal             | 100       |

### **Aspectos importantes**

El sistema únicamente mostrará las competencias que son objeto de mejoramiento

| EVALUACION ANUAL DE DESEMPENO 2020 |                      |                   |         |   |
|------------------------------------|----------------------|-------------------|---------|---|
| CodEmpleado I                      | Impleado             |                   |         |   |
| 1364513                            | QUITIAN ARIZA BENIGN | 0                 |         |   |
| Grupo                              |                      | Tipo              |         |   |
| Competencias Funcionales Docentes  | >                    | Gestión Académica |         | ~ |
| Competencias Objeto Mejoramiento   | tease.               |                   | Puntaje |   |
| Daminio curricular                 |                      |                   | 59      |   |
| Fecha Elaboración Plan             |                      |                   |         |   |
| Acciones Mejoramiento              |                      |                   |         |   |
|                                    |                      |                   |         |   |
|                                    | Guar                 | lar               |         |   |

# 1.6 GENERACIÓN DE PROTOCOLOS

Una vez las evaluaciones aplicadas se encuentran calificadas el evaluador debe generar el reporte de los protocolos de evaluación.

Para generar el Protocolo ingrese a **Humano en Línea**, seleccione la opción: **Reportes/ Evaluación Docentes y Directivos Docente Protocolo III Evaluador.** 

En el campo Evaluación se digita el código 151 que corresponde a la vigencia 2025

00019

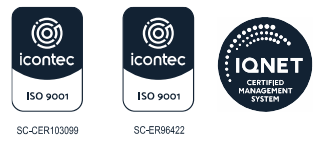

NIT: 8 9 0 1 0 2 0 1 8 -1

| leportes      |                                                 |                      |            |                                  |      |                 |
|---------------|-------------------------------------------------|----------------------|------------|----------------------------------|------|-----------------|
|               |                                                 |                      |            |                                  |      | ALC: NO         |
| Certificacion | n Laboral                                       |                      |            |                                  |      | 1               |
| PosesiOn Ac   | to                                              |                      |            |                                  |      |                 |
| Protocolos F  | de historia laboral FPM<br>valuacion De Desempe | sao Administrativos  | FI         |                                  |      |                 |
| Evaluación I  | Docente y Directivo Doc                         | ente Protocolo III E | valuador   |                                  |      |                 |
| Evaluacion I  | Docentes en Periodo de                          | Prueba Protocolo     | I.         |                                  |      |                 |
| Revisión Hist | oria laboral                                    |                      |            |                                  |      |                 |
|               |                                                 |                      |            |                                  |      |                 |
|               |                                                 |                      |            |                                  |      |                 |
| Evaluacion    | 769                                             |                      |            | EVALUACION ANUAL DE DESEMPEÑO 20 | 20   |                 |
| Empleado      | 1364513                                         |                      |            | QUITIAN ARIZA BENIGNO            |      |                 |
| Origen        | Normal                                          |                      |            |                                  |      |                 |
|               |                                                 |                      |            |                                  |      |                 |
|               |                                                 |                      | PDF        | Aceptar                          |      |                 |
|               |                                                 |                      |            |                                  |      |                 |
| _             |                                                 |                      |            |                                  |      |                 |
| Actualizar    |                                                 |                      |            |                                  |      |                 |
|               |                                                 |                      |            |                                  |      |                 |
| CodPetic      | ion FechaHora                                   |                      |            | Peticion                         | Esta | do DetalleEstad |
| or 10003142   | 2 14/12/2020 Eval                               | uación Docente       | e y Direct | ivo Docente Protocolo III        | T    | Terminado       |

## 1.7 REPORTE DE LAS EVALUACIONES

Los directivos docentes evaluadores, una vez finalicen el diligenciamiento de las evaluaciones asignadas en el aplicativo de información Humano en Línea® deberán:

 Imprimir tres copias (3) diligenciar el punto IV Constancia de Notificación en el cual debe firmar el evaluado y el evaluador con la respectiva fecha de notificación y la ciudad; Los protocolos serán distribuidos así: 1) una para la notificación del evaluado. 2) una para la hoja de vida del docente que reposa en la institución. 3) una para la historia laboral que reposa en la secretaría Distrital de Educación.

**Nota**: Al no tener las firmas correspondientes no tendrá validez para la Secretaría, ya que no se podrá evidenciar la aceptación del resultado obtenido.

| 100                          | Busiden de Colombia                                              | manual control services and program                                                                                     |           |             |        | B. PERFL DE COMPE                                                                                                    | ENCIASOEL DOCENTE                                                                                                    |                                                                               |                                                                                                    |                                                                                                    |
|------------------------------|------------------------------------------------------------------|----------------------------------------------------------------------------------------------------|-----------|-------------|--------|----------------------------------------------------------------------------------------------------|----------------------------------------------------------------------------------------------------|-------------------------------------------------------------------------------|----------------------------------------------------------------------------------------------------|----------------------------------------------------------------------------------------------------|
| 63                           | Miniatario de Educación Nacional                                 | PROTOCOLD PARA LA EVALUACIÓ                                                                                             | N DE DOG  | CENTES      |        | 100                                                                                                    |                                                                                                    |                                                                               |                                                                                                    |                                                                                                    |
|                              |                                                                  | LIDENTFICACION                                                                                                    |           |             |        | et-                                                                                                    |                                                                                                    |                                                                               |                                                                                                    |                                                                                                    |
| Tian de                      | I I I I I I I I I I I I I I I I I I I                            | A EYALUADD                                                                                                    | _         | _           | _      | 70                                                                                                    |                                                                                                    |                                                                               |                                                                                                    |                                                                                                    |
| Identificación               | C.C. Ro. 832/6241 Apr                                            | Ridos HELCI LUCIA JAIMES PORRAS                                                                                         |           | _           |        | 80-                                                                                                    |                                                                                                    |                                                                               |                                                                                                    |                                                                                                    |
| Establecimien<br>Educativo   | NETITUCION EDUCATIVA DETITAL PES                                 | TAL CZZI SEDE I Cettigo 10800-1317171                                                                                   | Zana      | Urbane      |        |                                                                                                    |                                                                                                    |                                                                               |                                                                                                    |                                                                                                    |
| Entidad Territ<br>Cetificada | SALE SECRETARIA DISTRITAL DE Mar<br>EDICACIÓN DE EARRANQUELA LOS | rikipio<br>alidad Remenjuite (Att) Cargo Dicer                                                                          | dy .      |             |        |                                                                                                    |                                                                                                    |                                                                               |                                                                                                    |                                                                                                    |
|                              | I I I                                                            | B.EVALUAROR                                                                                                    | _         |             | _      | 30                                                                                                    |                                                                                                    |                                                                               |                                                                                                    |                                                                                                    |
| I Gentificación              | G.E. No. 8742014 Apr                                             | Ridos ANTONIO/RAFAEL ANDRADIE CONTREASO                                                                                 | k.        |             |        | 20                                                                                                    |                                                                                                    |                                                                               |                                                                                                    |                                                                                                    |
|                              | 1.VALOR                                                          | CIÓN DE LAS COMPETINICIAS                                                                                               | _         |             |        | 10                                                                                                    |                                                                                                    |                                                                               |                                                                                                    |                                                                                                    |
| Arto<br>eecolar              | 2016 Facha 14/01/2019 Facha<br>Note Facha 14/01/2019 Facha       | DB/FCHOC No Satisfactorio (1-59) Satisfactorio (0-<br>08/12/2019 # 63as Foenciae 0<br>Incapacidades 0                   | 6%; Schre | aslierte (f | 96-193 |                                                                                                    |                                                                                                    |                                                                               |                                                                                                    |                                                                                                    |
|                              |                                                                  | # TOTAL BIAS VA                                                                                                    | LORADOS   |             | 325    |                                                                                                    |                                                                                                    |                                                                               |                                                                                                    |                                                                                                    |
| Ares de                      | A. COMPETENCIAL FUNCIO                                           | RALES T CON THENCE WE'S NOW DUALES (701)                                                                                | v         | OLOFACI     | IÓN .  |                                                                                                    |                                                                                                    |                                                                               |                                                                                                    |                                                                                                    |
| 283300                       | Competencia                                                      | Contribución Individual                                                                                                 | Pantaje   | Prim.       | Pond   |                                                                                                    |                                                                                                    |                                                                               |                                                                                                    |                                                                                                    |
|                              | Denino cuncular                                                  | Ingliemente estrategiae que termoetran<br>conceniente estadzeter y dominis del éxe                                      | 80        |             |        | K. CONTARCO<br>En la lecha 22 de Noviembre de 2019 au la notificia a JAMES POR<br>Desempeño de Decemas y Directivos Docentas consepondente al | GE HOTINGACION<br>WS NELCI LUCIV el resitasto totel de la Evaluación Anual de<br>año escolar 2019. Se la entrepa copia del resultado y se la hace a |                                                                               |                                                                                                    |                                                                                                    |
| Gattle                       | Panastión y organización académica                               | Deservitar actividades que permitan aflanzar el<br>entroque conunitativo para mejorar la producción<br>da tallensa      | 100       | 6730        | 67.50  | 730 3930                                                                                                    | 30 3930                                                                                                    | 30 3935                                                                       | que ante el mismo proceden los resursos de reposición y apelación<br>los términos que establece el artículo 36 de Decreto Ley 1278 de 2<br>Nombre completa de docente evaluado: | dentro de los coro (1) días hábiles sigurantes e esta notificación,<br>102, en concerdenciacon el Código Contancicao Administrativo.<br>Nombre campleto del evaluador: |
| 40.5                         | Endluzción fel aprendizaje                                       | Aplicar differentes lipos de avaluación diferenciado<br>tex tipos de spoendizaja                                        | 120       |             |        |                                                                                                    | JUMES PORRES NELCI LUCA<br>Firms y número de documento del docente aveluado:                                                                        | ANDRIDE CONTREBAS AN'IONO RIFAE.<br>Filmay mimero de decumento del avaluarlor |                                                                                                    |                                                                                                    |
|                              | Pelagigray siderica                                              | Desarrolla capacitacimen en la implementación de<br>establigian y desarrollo de proyectos de auto.                      | 100       |             |        | Crudial y lachar                                                                                                    |                                                                                                    |                                                                               |                                                                                                    |                                                                                                    |
| Gaston<br>Administrative     | Like de Herunian                                                 | Promunue entre los autudiantes el estido de<br>partemencia para que hagan el uso allecando de<br>los recaraciede la IED | 100       | 100.00      | 2010   | Competencias objeto de majorantante,<br>priorizadas con base en los puntajos finales.                                                         | Extense y amiseso especificas de regenerario<br>Fuedan ser nuevas o continuación de las anteriores                                                  |                                                                               |                                                                                                    |                                                                                                    |
| 20 S                         | Seguinienti de procesos                                          | Participa en reunizose de dosa , contilés de<br>matuación yalención de pobles                                           | 100       |             |        |                                                                                                    |                                                                                                    |                                                                               |                                                                                                    |                                                                                                    |
| Gestor                       | Cimunosciin inilitucieral                                        | Relación armónico equipo de trabajo                                                                                     | 100       |             |        | Nombre complete de docente evaluado:<br>Janeiro Portras Nel Cilloca                                                                           | Nembre complete dal evaluador:<br>ANCRIADE ICINI (ECAS AN CINE) Rak ALL                                                                             |                                                                               |                                                                                                    |                                                                                                    |
| 40.5                         | interaction con b comunicade y el entorno                        | Contribuir con las actividades que es wallzer er la<br>ED                                                               | 100       |             |        | Firms y número de documanto del docente avaluado:                                                                                             | Firmay námero de decumento del enaluador                                                                                                    |                                                                               |                                                                                                    |                                                                                                    |
| 78%                          | E                                                                | Management                                                                                                    |           |             | 69.00  | Gudet y techs de elaboración del Plan as Desarrolla Paraosal<br>la Protecimal                                                                 | Barrangalla (Ad)                                                                                                    |                                                                               |                                                                                                    |                                                                                                    |
|                              | B. COMPETEN                                                      | CIAS COMPORTAMENTALES (305)                                                                                             | (         |             | 1      | L'instance.                                                                                                    | a contractor and a contractor                                                                                                    |                                                                               |                                                                                                    |                                                                                                    |
|                              | Competen                                                         | cia                                                                                                    | Puntaie   | Pren.       | Pond   | 1                                                                                                    |                                                                                                    |                                                                               |                                                                                                    |                                                                                                    |
| Littlevarps                  |                                                                  |                                                                                                    | 100       |             |        |                                                                                                    |                                                                                                    |                                                                               |                                                                                                    |                                                                                                    |
| Conunicación                 | y intactorium interpersonalem                                    |                                                                                                    | 100       | 100.00      | 3030   |                                                                                                    |                                                                                                    |                                                                               |                                                                                                    |                                                                                                    |
| Drientación a l              | agn                                                              |                                                                                                    | 100       |             |        |                                                                                                    |                                                                                                    |                                                                               |                                                                                                    |                                                                                                    |
|                              |                                                                  | A/ 20075                                                                                                    | -         | TINAL       | -      |                                                                                                    |                                                                                                    |                                                                               |                                                                                                    |                                                                                                    |
| 1                            | C. REBUL ADD TOT                                                 | 06198/8                                                                                                    |           |             |        |                                                                                                    |                                                                                                    |                                                                               |                                                                                                    |                                                                                                    |

00019

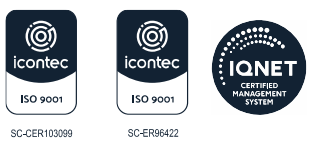

- Notificar personalmente a los evaluados de acuerdo con lo señalado en los artículos, 66 al 69 de la Ley 1437 de 2011, que expidió el código de procedimiento administrativo y del contencioso administrativo.
- En caso de que el evaluado no esté de acuerdo con la calificación obtenida, podrá interponer recursos de reposición y en subsidio el de apelación, los cuales se deben presentar ante el evaluador; El recurso de reposición será resuelto por este y el recurso de apelación será desatado por la Secretaría de Educación. Contra la evaluación de los directivos docentes rectores, procederá únicamente el recurso de reposición, el cual deberá interponerse ante la Secretaría Distrital de Educación. Lo anterior de conformidad con lo establecido en el artículo 2.4.1.5.3.2 del Decreto 1075 de 2015.
- Para la radicación se reciben protocolos por institución, no en forma individual.
- Con la radicación de los protocolos se debe **allegar la certificación de firmeza** de las evaluaciones.

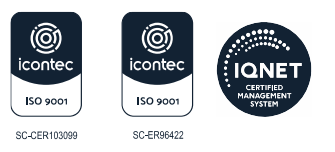

## 00019

## 2. DESARROLLO DE LA EVALUACIÓN DE PERÍODO DE PRUEBA

De acuerdo con las orientaciones señaladas en la Resolución No. 03840 de 12 de mayo de 2025, el diligenciamiento del protocolo de Evaluación de Período de Prueba de Docentes y Directivos Docentes que hayan ingresado por concurso de mérito en el marco del decreto ley 1278 de 2002 - estatuto de profesionalización docente, se efectuará en línea en el Sistema de Información Humano en Línea para lo cual, se deberán tener en cuenta los siguientes pasos:

Ingresar en la siguiente página:

https://rrhh.gestionsecretariasdeeducacion.gov.co/humanoEl/Ingresar.aspx?Ent=B arranquilla

Automáticamente se desplegará la ventana de inicio de **Humano en Línea,** con la siguiente información:

- Código Empleado: Número de documento del Rector y/o Director de Núcleo según corresponda el caso.
- **Clave:** La combinación que utiliza normalmente para ingresar a revisar sus volantes de pago

| Humano                                                                   |  |
|--------------------------------------------------------------------------|--|
| Ingresar Código Empleado                                                 |  |
| <ul> <li>Restablecer<br/>Contraseña.</li> <li>Usuario Externo</li> </ul> |  |
|                                                                          |  |

NIT: 8 9 0 1 0 2 0 1 8 -1

00019

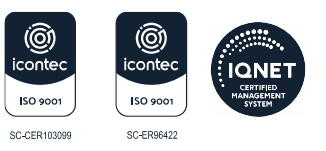

## 2.1 CONCERTACIÓN DE EVIDENCIAS

Al ingresar podrá visualizar la opción en el menú: Evaluación de Desempeño, donde se debe seleccionar esta opción.

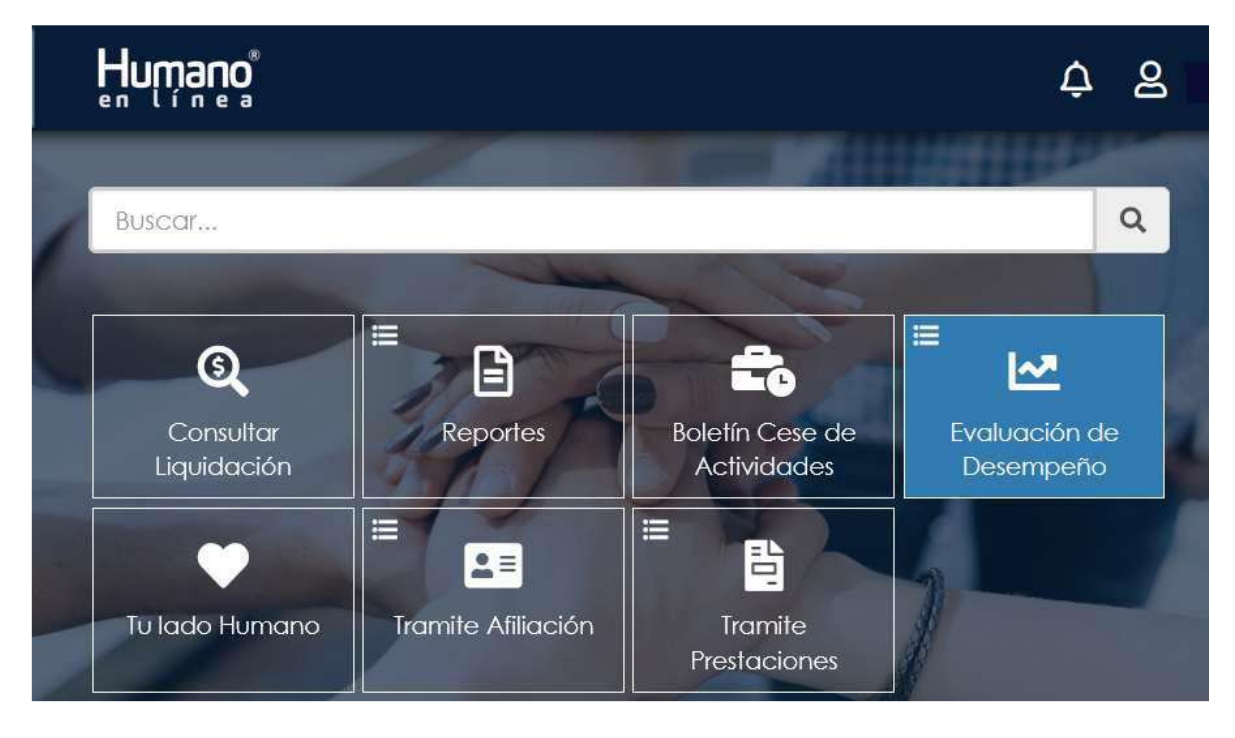

Dar Clic en Evaluación del Desempeño, y se selecciona la opción Evaluación Docentes.

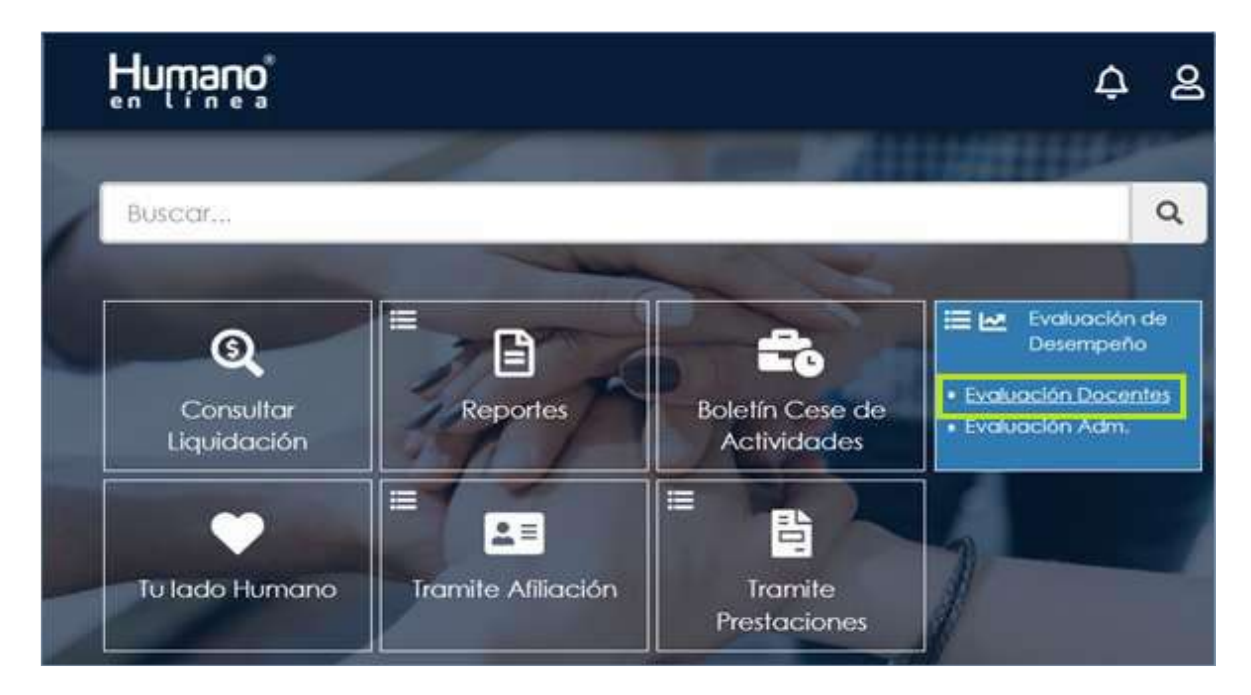

Una vez seleccionada la opción Evaluación Docentes se visualiza el Formulario: "Filtro Evaluación Empleados" que le permitirá buscar los funcionarios a evaluar.

- 1. En el campo Evaluación se selecciona la Evaluación a diligenciar.
- 2. En el campo Empleado se digita el número de documento del Evaluado
- 3. Dar Clic en "Buscar".

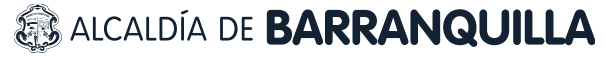

00019

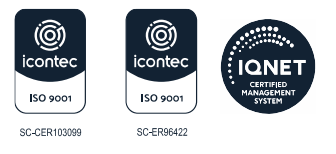

NIT: 8 9 0 1 0 2 0 1 8 -1

| William . | Frend.        | 1      | Product R.            |             |
|-----------|---------------|--------|-----------------------|-------------|
| FIITO     | Eval          | Jacion | Emple                 | eados       |
| 1.1110.00 | 10. C. 10. C. |        | and the second second | a service a |

| ever verter i                  | -                      | _                               |                                                     |                   |            |
|--------------------------------|------------------------|---------------------------------|-----------------------------------------------------|-------------------|------------|
| Evaluación<br>Europación Padas | do da Pajabos Doctarda |                                 |                                                     |                   |            |
| Evaluador                      | 00 00 110000 0000      |                                 |                                                     |                   |            |
| 18465834                       |                        | RAMREZ SANCH                    | EZ JOHN JAIRO                                       |                   | -          |
| Fecha Inicial                  |                        | Fecha Final                     |                                                     | Fecha Cierre      |            |
| 12/01/2021                     |                        | 30/11/2021                      | /11/2021 10/12/2021                                 |                   |            |
| Empleado<br>98396365           | 2                      | SAPUYES BASAN                   | TE JORGE ANDRES                                     |                   |            |
|                                | Código Empleado        | Nombre                          | Benendencia                                         | Evaluación Origen | % Evaluade |
| Evidencias Evalua              | r 98396365             | SAPUYES BASANTE<br>JORGE ANDRES | Sede Principal<br>Mercadotecnia Maria<br>Inmaculada | Normal            | 0          |

Al accionar el botón **Buscar**, se visualiza una tabla de resultados en la cual se encuentra un enlace que se denomina **Evidencias** y por el cual permite ingresar las Evidencias como su nombre lo indica.

| Filtro Evaluación Empleados      |            |                             | -                                                   |                   |            |
|----------------------------------|------------|-----------------------------|-----------------------------------------------------|-------------------|------------|
| Evaluación                       |            |                             |                                                     |                   |            |
| Evaluación Período de Prueba Doc | ente       |                             |                                                     |                   | 2          |
| Evaluador                        |            |                             |                                                     |                   |            |
| 18465834                         |            | RAMIREZ SANCH               | ORIAL MHOL 33                                       |                   |            |
| Fecha Inicial                    |            | Fecha Final                 |                                                     | Fecha Cierre      |            |
| 12/01/2021                       |            | 30/11/2021 10/12/2021       |                                                     |                   |            |
| Empleado                         |            |                             |                                                     |                   |            |
| 9839                             | 1.44       | SAPUYES BASAN               | ITE JORGE ANDRES                                    |                   |            |
|                                  |            |                             | Buscor                                              |                   |            |
| Código Empl                      | eado       | Nombre                      | Dependencia                                         | Evaluación Origen | % Evaluado |
| Evidencios Evaluar 9839          | taz<br>Iol | PUYES BASANTE<br>RGE ANDRES | Sede Principal<br>Mercadotecnia Maria<br>Inmaculada | Normal            | 0          |

Al dar Clic en Evidencias se visualiza el siguiente formulario:

| Humano                                             | 4 &     |
|----------------------------------------------------|---------|
| Filtro Evidencias                                  | G       |
| Evaluación<br>Evaluación Periodo de Prueba Docente |         |
| Empleado 9839 SAPUYES BASANTE JORGE ANDRES         |         |
| Evidencia                                          |         |
| Tipo Evidencia<br>(todo)                           | 9       |
| Buscar                                             | + Nuevo |

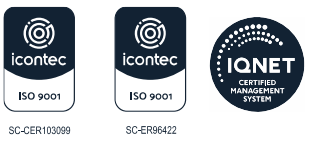

Dar Clic en Nuevo permite visualizar el formulario de ingreso de la información.

| Humano                              |                              | <b>수</b> |
|-------------------------------------|------------------------------|----------|
| Evidencias                          |                              |          |
| Evaluación                          |                              |          |
| Evaluación Perlodo de Prueba Docent | e                            |          |
| Empleado                            |                              |          |
| 98396365                            | SAPUYES BASANTE JORGE ANDRES |          |
| Tipo Evidencia                      |                              |          |
| Documental                          |                              | ~ ·      |
| Evidencia                           |                              |          |
| Descripción                         |                              |          |
| Fecha Inclusión                     | Continuar Insertando         |          |
|                                     | Aceptar                      |          |

Al dar Clic en Aceptar y no marcar el Check de Continuar Insertando, retornara a la ventana Filtro Evidencias; para realizar el ingreso de Evidencias a otro funcionario, debe ingresar nuevamente al Link del Menú Evaluación de Desempeño y realizar los pasos anteriormente indicados.

Para realizar el proceso de Editar o Eliminar una evidencia registrada en el Sistema, se debe ingresar en la ruta por Humano en Línea: >> Evaluación de Desempeño /Evaluación Docentes / Filtro << Seleccionar la Evaluación, el Empleado y dar Clic en Buscar y Clic en Evidencias, dar Clic en Buscar y el sistema listara las Evidencias ingresadas, se debe seleccionar la Evidencia que se requiere Actualizar o Eliminar.

| Humano                               |                          |                  | ¢           | 8       |
|--------------------------------------|--------------------------|------------------|-------------|---------|
| Filtro Evidencias                    |                          |                  |             | G       |
| Evaluación                           |                          |                  |             |         |
| Evaluación Periodo de Prueba Docente |                          |                  |             |         |
| Empleado                             |                          |                  |             |         |
| 9859                                 | SAPUYES BASANTE JORGE AN | DRES.            |             |         |
| Evidencia                            |                          |                  |             |         |
| Tipo Evidencia                       |                          |                  |             |         |
| (todo)                               |                          |                  |             | 9       |
|                                      | lucor                    |                  |             | + Numvo |
| Código Evaluacion                    | Código Empleado          | Código Evidencia | Evide       | ncia    |
| Eliminar Editor 772                  | 9839                     | 19129            | Evidencia 1 |         |

### Aspectos para tener en cuenta:

• Cuando la evidencia se ha relacionado como soporte de un desempeño, el Sistema no permitirá realizar la acción de Eliminar.

ALCALDÍA DE **BARRANQUILLA** NIT: 8 9 0 1 0 2 0 1 8 -1

00019

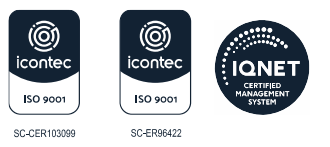

Luego que ingrese todas las evidencias, proceda a dar Clic en Evaluar.

| rmulario Evaluación                                                                                                    |                                                                                                    |                                                                                                    |                                            |
|----------------------------------------------------------------------------------------------------|----------------------------------------------------------------------------------------------------|----------------------------------------------------------------------------------------------------|--------------------------------------------|
|                                                                                                    |                                                                                                    | and the second second                                                                                                    | CO. C. C. C. C. C. C. C. C. C. C. C. C. C. |
|                                                                                                    | Datas                                                                                                    | Euclimetés .                                                                                                    |                                            |
| Funkunción                                                                                                    | Datos I                                                                                                    | Evaluacion                                                                                                    |                                            |
| Evolución Feriodo de Picebo Docente                                                                                                    |                                                                                                    |                                                                                                    |                                            |
| Clase Evaluación                                                                                                    |                                                                                                    | Tipo Evaluación                                                                                                    |                                            |
| Docente                                                                                                    |                                                                                                    | Período de Prueba                                                                                                    |                                            |
| Modelo Evaluación                                                                                                    |                                                                                                    |                                                                                                    |                                            |
| Docente de Educación Basico Secundario                                                                                                    |                                                                                                    |                                                                                                    |                                            |
| Fecha inicial                                                                                                    | Fecha Final                                                                                                | Fecha Cierre                                                                                                    |                                            |
| 12/01/2021                                                                                                    | 30/11/2021                                                                                                 | 10/12/2021                                                                                                    |                                            |
|                                                                                                    |                                                                                                    |                                                                                                    |                                            |
|                                                                                                    | Datos                                                                                                    | Empleado                                                                                                    |                                            |
| CodEmpleado                                                                                                    | Empleado                                                                                                   |                                                                                                    |                                            |
| 9639                                                                                                    | SAPUYES BASANTE .                                                                                          | IORGE ANDRES                                                                                                    |                                            |
| Cargo Empresa                                                                                                    |                                                                                                    | Dependencia                                                                                                    |                                            |
| Docente de aula                                                                                                    |                                                                                                    | Sede Principal Mercadotecnia Maria Inmaculado                                                                                                    | 5                                          |
| Porcentaje                                                                                                    |                                                                                                    |                                                                                                    |                                            |
| 0                                                                                                    |                                                                                                    |                                                                                                    |                                            |
|                                                                                                    | Criterios                                                                                                  | Evaluación                                                                                                    |                                            |
| Grupo                                                                                                    |                                                                                                    | Тро                                                                                                    |                                            |
| Competencias Funcionales Docentes                                                                                                    | ×                                                                                                    | Gestion Administrativa y Financiera                                                                                                    |                                            |
| Atributo                                                                                                    |                                                                                                    |                                                                                                    |                                            |
| Administracion de recursos                                                                                                    |                                                                                                    |                                                                                                    |                                            |
|                                                                                                    | Ever                                                                                                    | lencias                                                                                                    |                                            |
| Evidencias                                                                                                    |                                                                                                    |                                                                                                    |                                            |
| Evidencia 1                                                                                                    |                                                                                                    |                                                                                                    | ior.                                       |
| Evidencia                                                                                                    |                                                                                                    | Tipo                                                                                                    | _                                          |
|                                                                                                    |                                                                                                    |                                                                                                    |                                            |
| ξ                                                                                                    |                                                                                                    |                                                                                                    |                                            |
| (                                                                                                    |                                                                                                    |                                                                                                    |                                            |
|                                                                                                    | Calificad                                                                                                  | sión Atributo                                                                                                    |                                            |
| Ponderación                                                                                                    | Calificad                                                                                                  | ción Atributo                                                                                                    |                                            |
| Ponderación<br>0                                                                                                    | Calificad                                                                                                  | ción Atributo                                                                                                    |                                            |
| Ponderación<br>o                                                                                                    | Calificad                                                                                                  | ción Atributo                                                                                                    | Calificación                               |
| <sup>1</sup><br><sup>9</sup> <mark>onderación</mark><br>o<br>Contribuye a que la Institucion reund                                                                                  | Calificax<br>Desempeño<br>3 y preserve condicione                                                          | sión Atributo<br>Is físicas e higienicas satisfactorias.                                                                                               | Calificación<br>0                          |
| P <mark>onderación</mark><br><sup>0</sup><br>Contribuye a que la Institucion reuno<br>Aprovecha y explora continuamente<br>de este nivel educativo.                                 | Calificas<br>Desempeño<br>3 y preserve condicione<br>9 el potencial didactico                              | s <b>ión Atributo</b><br>Is físicas e higienicas satisfactorias.<br>Is de las TiCs segun los objetivos y contenidos                                    | Colificación<br>0<br>0                     |
| r <mark>anderación</mark><br>o<br>Contribuye a que la Institucion reuno<br>Aprovecha y explora continuamento<br>de este nivel educativo.<br>Utiliza recursos tecnologicos de la ins | Califican<br>Desempeño<br>o y preserve condicione<br>e el potencial didactico<br>titucion para el desarro  | s <b>ión Atributo</b><br>Is físicas e higienicas satisfactorias.<br>Io de las TiCs segun los objetivos y contenidos<br>Illo de su practica pedagogica. | Calificación<br>0<br>0                     |
| r <mark>onderación</mark><br>o<br>Contribuye a que la Institucion reuno<br>Aprovecha y explora continuament<br>de este nivel educativo.<br>Utiliza recursos tecnologicos de la ins  | Calificas<br>Desempeño<br>a y preserve condicione<br>e el potencial didactico<br>titucion para el desarro  | si <b>ón Atributo</b><br>Is físicas e higienicas satisfactorias.<br>Is de las TICs segun los abjetivos y contenidos<br>Illo de su practica pedagogica. | Calificación<br>0<br>0                     |
| Ponderación<br>©<br>Contribuye a que la Institucion reuno<br>Aprovecha y explora continuament<br>de este nivel educativo.<br>Utiliza recursos tecnologicos de la ins                | Califican<br>Desempeño<br>o y preserve condicione<br>e el potencial didactico<br>titucion para el desarra  | sión Atributo<br>es físicas e higienicas satisfactorias.<br>o de las TICs segun los objetivos y contenidos<br>ello de su practica pedagogica.          | Calificación<br>0<br>0<br>0                |
| r <mark>anderación</mark><br>o<br>Contribuye a que la institucion reuno<br>Aprovecha y explora continuament<br>de este nivel educativo.<br>Utiliza recursos tecnologicos de la ins  | Califican<br>Desempeño<br>a y preserve condicione<br>e el potencial didactico<br>titucion para el desarro  | ción Atributo<br>es físicas e higienicas satisfactorias.<br>o de las TiCs segun los objetivos y contenidos<br>ollo de su practica pedagogica.          | Calificación<br>0<br>0<br>0                |
| Ponderación<br>o<br>Contribuye a que la Institucion reuno<br>Aprovecha y explora continuament<br>de este nivel educativo.<br>Utiliza recursos tecnologicos de la ins                | Calificas<br>Desempeño<br>a y preserve condicione<br>e el potencial didactico<br>tíltucion para el desarro | sión Atributo<br>Is Ilsicas e higienicas satisfactorias.<br>Ilo de las TICs segun los objetivos y contenidos<br>Illo de su practica pedagogica.        | Calificación<br>0<br>0<br>0                |

00019

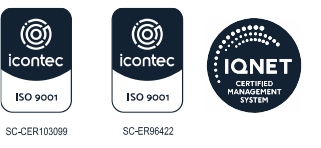

NIT: 8 9 0 1 0 2 0 1 8 -1

Al dar Clic en el botón Nuevo Seguimiento se muestra el siguiente formulario:

| Humano                            |                                                                                                    | ¢ £ |
|-----------------------------------|----------------------------------------------------------------------------------------------------|-----|
|                                   | and the second second se |     |
| guimiento Evaluación              |                                                                                                    |     |
| Evaluación                        |                                                                                                    |     |
| Evaluación Periodo de Prueba Doce | ante                                                                                                    |     |
| CodEmpleado                       | Empleado                                                                                                    |     |
| 96396365                          | SAPUYES BASANTE JORGE ANDRES                                                                                                    |     |
| Fecha                             | Тіро                                                                                                    |     |
|                                   | Revision Periodica                                                                                                    | ×   |
|                                   | Revision Periodica                                                                                                    |     |
| Observaciones                     | Plan de Accion                                                                                                    |     |
|                                   | Ajuste                                                                                                    |     |

Para realizar el proceso de calificación de las competencias se debe ingresar en la siguiente ruta: >> Evaluación de Desempeño /Evaluación Docentes /Seleccionar en la lista desplegable la Evaluación a Calificar (Periodo de Prueba) /Filtrar por la Cédula del Empleado /Clic en Buscar /y Clic en Evaluar <<.

| Hnwww                                |                                 |                                                     | ¢                 | 8          |
|--------------------------------------|---------------------------------|-----------------------------------------------------|-------------------|------------|
| Filtro Evaluación Empleados          |                                 |                                                     |                   |            |
| Evaluación                           |                                 |                                                     |                   |            |
| Evoluación Período de Prueba Docente |                                 |                                                     |                   | ~          |
| Evaluador                            |                                 |                                                     |                   |            |
| 184658                               | RAMIREZ SANCH                   | EZ JOHN JAIRO                                       |                   |            |
| Fecha Inicial                        | Fecha Final                     |                                                     | Fecha Cierre      |            |
| 12/01/2021                           | 30/11/2021                      |                                                     | 10/12/2021        |            |
| Empleado                             |                                 |                                                     |                   |            |
| 9839                                 | SAPUYES BASAN                   | ITE JORGE ANDRES                                    |                   |            |
|                                      |                                 | Buscar 🧹                                            |                   |            |
| Código Empleado                      | Nombre                          | Dependencia                                         | Evaluación Origen | % Evaluado |
| Evidencias Evaluar 9839              | SAPUYES BASANTE<br>JORGE ANDRES | Sede Principal<br>Mercadotecnia Maria<br>Inmaculada | Normal            | 0          |

Al dar Clic en Evaluar el Sistema muestra: "Formulario Evaluación" el cual se compone de diferentes secciones las cuales se describen a continuación:

 Datos Evaluación: Muestra la información básica de la Evaluación, Clase, Tipo y el Modelo de Evaluación.

00019

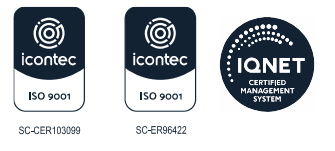

NIT: 8 9 0 1 0 2 0 1 8 -1

| ormulario Evaluación            |             |            |              | G |
|---------------------------------|-------------|------------|--------------|---|
| Evaluación                      | Datos       | Evaluación |              |   |
| Evaluación Período de Prueba Do | cente       |            |              |   |
| Clase Evaluación                |             | Tipo Evalu | Jación       |   |
| Docente                         |             | Periodo o  | le Prueba    |   |
| Modelo Evaluación               |             |            |              |   |
| Docente de Educación Basica     | Secundaria  |            |              |   |
| Fecha Inicial                   | Fecha Final |            | Fecha Cierre |   |
| 12/01/2021                      | 30/11/2021  |            | 10/12/2021   |   |

 Datos empleados: En esta sección se visualizará la información Básica del Empleado: Documento, Nombre, Cargo, Dependencia (Institución o Sede donde desempeña su labor), y el campo Porcentaje que permitirá determinar el avance de la calificación de las competencias por parte del Evaluador.

| -5                                      |
|-----------------------------------------|
| dencia                                  |
| rincipal Mercadotecnia Maria Inmaculada |
|                                         |
|                                         |
|                                         |

### Aspecto importante

 Cuando el campo Porcentaje para la Evaluación, NO tiene el valor de 100 quiere decir que faltan competencias por calificar y se debe hacer una revisión.

| Competencias Funcionales Docentes - Gestion Administrativa y Financiera | ~ |
|-------------------------------------------------------------------------|---|
| Atributo                                                                |   |

## Descripción de los campos:

| Campos   | Descripción                                                                                                    |
|----------|----------------------------------------------------------------------------------------------------|
| Grupos   | Permite seleccionar el Grupo de competencia a evaluar (Funcionales -<br>Comportamentales)                                                                                                    |
| Tipo     | Permite seleccionar el tipo de competencia a evaluar según el grupo<br>seleccionado, ejemplo al seleccionar funcionales permitirá visualizar las áreas<br>de Gestión a calificar en este grupo                                                                     |
| Atributo | Permite seleccionar la competencia a evaluar, la cual está relacionada con el<br>Grupo y el Tipo de competencia.<br>Al realizar la selección en la sección selección calificación atributo se<br>desplegará los desempeños asociados a la competencia seleccionada |

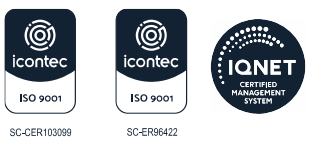

00019

## 2.2. SECCIÓN EVIDENCIAS

El evaluador debe seleccionar la evidencia que soporta el cumplimiento de los desempeños, los cuales se ingresaron en la concertación.

El botón "Agregar" permite una vez seleccionada la evidencia asociarla a la competencia, permitiendo visualizar una tabla de resultados donde se describe la evidencia y el tipo de evidencia (documental-testimonial).

El sistema permite eliminar la evidencia, en caso de que se requiera haga clic en el check identificado con (x).

|             | Evidencias |         |
|-------------|------------|---------|
| Evidencias  |            |         |
| Evidencia 1 |            | Agregar |
| Evidencia   | Тіро       |         |
| Evidencia 1 | Documental | X       |
| P.          |            |         |

### 2.3. SECCIÓN CALIFICACIÓN ATRIBUTOS

En esta sección dependiendo del grupo de atributo y tipo de atributo, se visualizarán las competencias y desempeños a calificar asignados a un modelo de evaluación.

### **1.Atributos Competencias Funcionales:**

 En la calificación de los desempeños asigne únicamente valores enteros en una escala de 1 a 10 puntos, de lo contrario el sistema mostrara el siguiente mensaje en la parte inferior del formulario "Rango en Calificación Incorrecta".

|                                                     | Desempeño                         | D                                               | Calificación           |
|-----------------------------------------------------|-----------------------------------|-------------------------------------------------|------------------------|
| Contribuye a que la instit                          | ucion reuna y preserve condicion  | nes físicas e higienicas satisfactorias.        | 5,5                    |
| Aprovecha y explora cor<br>de este nivel educativo. | tinuamente el potencial didacti   | co de las TICs segun los objetivos y contenidos | 4,5                    |
| Utiliza recursos tecnologia                         | os de la institucion para el desa | rrollo de su practica pedagogica.               | 9,8                    |
|                                                     |                                   |                                                 | 1-                     |
|                                                     |                                   | Guardar                                         | 1 -<br>Nuevo Seguimien |
| Fecha                                               | Tipo                              | Guardar<br>Observaciones                        | 1 -<br>Nuevo Seguinten |

 Al momento de iniciar el proceso de calificación de una competencia específica se debe realizar en su totalidad, dado que el sistema no le va a permitir guardar calificaciones en cero (0). Y genera el mensaje: "Error en Datos".

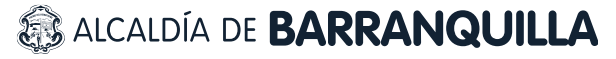

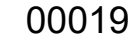

|                       |                                         | Desemp                                           | peño                                           | Calificación   |
|-----------------------|-----------------------------------------|--------------------------------------------------|------------------------------------------------|----------------|
| Construy<br>los estud | ve ambientes de<br>liantes.             | aprendizaje que fomenten la                      | a autonomia y el comportamiento cooperativo en | 1              |
| Disena e<br>concepi   | strategias didact<br>tos disciplinares. | icas que apoyen el desarroll                     | o de la reflexion, integracion y aplicacion de | 10             |
| Establec<br>construc  | e estrategias did<br>cion colectiva d   | acticas que permiten la part<br>el conocimiento. | icipacion activa de los estudiantes en la      | 6.66           |
|                       |                                         |                                                  |                                                | 1              |
|                       |                                         |                                                  | Cuardar                                        |                |
|                       |                                         |                                                  |                                                | weve Seguinter |
|                       |                                         |                                                  |                                                |                |
|                       | Fecha                                   | Тіро                                             | Observaciones                                  |                |
| 1                     | Fecha                                   | Про                                              | Observaciones                                  |                |

 Asegúrese que una vez haga clic en Guardar la información en el sistema le arroje el mensaje "Datos Guardados". El cual aparece en la parte inferior del formulario como se muestra a continuación.

|                                                                                                    |                                      | Desempeño                                                  | Colifico    | ición   |
|----------------------------------------------------------------------------------------------------|--------------------------------------|------------------------------------------------------------|-------------|---------|
| Construye ambientes de<br>los estudiantes.                                                                                                    | aprendizaje que                      | fomenten la autonomia y el comportamiento cooperativo en   | 5           |         |
| Disena estrategias didacti<br>conceptos disciplinares.                                                                                                    | icas que apoyen                      | el desarrollo de la reflexion, integracion y aplicacion de | 10          |         |
| Establece estrategias dide<br>construccion colectiva de                                                                                                    | acticas que pern<br>el conocimiento. | iten la participación activa de los estudiantes en la      | 6           |         |
|                                                                                                    |                                      |                                                            |             | 1 - 1   |
|                                                                                                    |                                      | Gudidor                                                    |             |         |
|                                                                                                    |                                      |                                                            | NUNIVO SALO | imiento |
| Fecha                                                                                                    | Про                                  | Observaciones                                              |             |         |
| 1                                                                                                    |                                      |                                                            |             |         |
| Datos Guardados                                                                                                    |                                      |                                                            |             |         |
| And the second second |                                      |                                                            |             |         |

- La calificación total corresponde a la sumatoria de los porcentajes obtenidos en las competencias funcionales, para un total del 100.
- La calificación se expresará en una escala de 1 a 100 puntos porcentuales que se interpretan de acuerdo con los siguientes rangos.

**No satisfactorio:** de 1 a 59 puntos porcentuales **Satisfactorio:** de 60 a 89 puntos porcentuales **Sobresaliente:** de 90 a 100 puntos porcentuales

### 2. Atributos Competencias Comportamentales:

• Una vez seleccionado el grupo el sistema listará las competencias y desempeños a evaluar según el modelo asignado al empleado.

00019

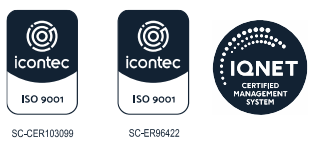

NIT: 8 9 0 1 0 2 0 1 8 -1

|                                                                                                    | Criterios E                       | valuación                                                                                      |                                  |
|----------------------------------------------------------------------------------------------------|-----------------------------------|------------------------------------------------------------------------------------------------|----------------------------------|
| Grupo                                                                                                    |                                   | Tipo                                                                                           |                                  |
| Competencias Comportamentales Docentes                                                                            | 2                                 | Competencias Comportamentales                                                                  | 4                                |
| Atributo                                                                                                    |                                   |                                                                                                |                                  |
| Comunicacion asertiva                                                                                             |                                   |                                                                                                | 4                                |
|                                                                                                    | Evide                             | encias                                                                                         |                                  |
| Evidencias                                                                                                    |                                   |                                                                                                |                                  |
| Evidencia 1                                                                                                    |                                   | Acre                                                                                           | gor                              |
| Evidencia                                                                                                    |                                   | Tipo                                                                                           |                                  |
| 1                                                                                                    |                                   |                                                                                                |                                  |
|                                                                                                    |                                   |                                                                                                |                                  |
|                                                                                                    | Calificació                       | ón Afributo                                                                                    |                                  |
|                                                                                                    | Deser                             | npeño                                                                                          |                                  |
| Escucha a los estudiantes, companeros y direct<br>traves del lenguaje escrito o hablado; logra dar<br>educativos. | ivos de la insti<br>respuestas or | itucion, y expresa sus ideas y opiniones de to<br>portunas y efectivas para alcanzar los objet | orma clara a<br>ivos pedagogicos |

• Es necesario que el campo **observaciones** describa cualitativamente las fortalezas y debilidades observadas en la competencia, de lo contrario el sistema publicara el mensaje "La descripción está vacía".

|                               |                                                    |                                                             | Desempeño                                                                                           |                                          |
|-------------------------------|----------------------------------------------------|-------------------------------------------------------------|----------------------------------------------------------------------------------------------------|------------------------------------------|
| iscucho<br>raves d<br>educati | i a los estudiantes<br>el lenguaje escrito<br>vos. | , companeros y directivos d<br>o o hablado; logra dar respu | e la institucion, y expresa sus ideas y opiniones<br>Jestas oportunas y efectivas para alcanzar los | de forma clara a<br>objetivos pedagogico |
| bserva                        | ciones                                             |                                                             |                                                                                                    |                                          |
|                               |                                                    |                                                             | Guardar                                                                                             |                                          |
|                               |                                                    |                                                             |                                                                                                    | Nuevo Seguimiento                        |
|                               |                                                    | 1-1-1-1-1-1-1-1-1-1-1-1-1-1-1-1-1-1-1-                      |                                                                                                    |                                          |
|                               | Fecha                                              | Tipo                                                        | Observaciones                                                                                       |                                          |
|                               | Fecha                                              | Tipo                                                        | Observaciones                                                                                       |                                          |

• Luego de completar la competencia con sus respectivas evidencias y observaciones se debe almacenar los datos consignados en el formulario dando clic en el botón **Guardar.** 

### 3. Generación de Protocolos

Una vez las evaluaciones aplicadas se encuentran calificadas el evaluador debe generar el reporte de protocolos disponible en Humano en Línea.

Para Imprimir la evaluación Docente se escoge del Menú de opción **Reportes**, se debe seleccionar en el recuadro **Evaluación Docentes en Período de Prueba Protocolo II**, diligencie los parámetros como se describe a continuación.

- Evaluación: Ingresar el código que identifica la evaluación. 152
- Empleado: Número de cédula del docente evaluado.
- Origen: seleccionar Normal.
- Aceptar: se escoge la opción PDF y dar Clic en el botón Aceptar
- Actualizar: permite visualizar el avance de la petición, en la casilla estado se manejan dos tipos iniciado (I) y terminado (T), una vez el estado sea terminado haga clic en el link ver para visualizar el reporte.

# ALCALDÍA DE **BARRANQUILLA**

NIT: 8 9 0 1 0 2 0 1 8 -1

00019

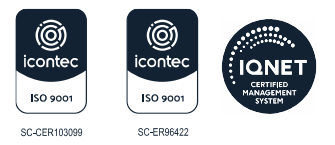

| еропез                                                     |                                               |                    |                                                           |                                |            |
|------------------------------------------------------------|-----------------------------------------------|--------------------|-----------------------------------------------------------|--------------------------------|------------|
|                                                            |                                               |                    |                                                           | A REAL PROPERTY OF             |            |
| Certificacio                                               | n Laboral                                     |                    |                                                           |                                |            |
| Certificado                                                | cto<br>de historia laboral FPM                |                    |                                                           |                                |            |
| Protocolos E                                               | Evaluacion De Desempe <sub>áž</sub> o Adminis | strativos EL       |                                                           |                                |            |
| Evaluación                                                 | Docente y Directivo Docente Protoc            | colo III Evaluador |                                                           |                                |            |
| Evaluation                                                 | Docentes en Periodo de Prueba Pro             | otocolo II         |                                                           |                                |            |
| Revisión Hist                                              | toria laboral                                 |                    |                                                           |                                |            |
|                                                            |                                               |                    |                                                           |                                |            |
|                                                            |                                               |                    |                                                           |                                |            |
|                                                            |                                               |                    |                                                           |                                |            |
| Evaluacion                                                 | 772                                           |                    | Evaluación Periodo de Pruebo                              | Docente                        |            |
| Evaluacion<br>Empleado                                     | 772<br>98396365                               |                    | Evaluación Periodo de Pruebo<br>SAPUYES BASANTE JORGE AND | i Docente<br>IRES              |            |
| Evaluacion<br>Empleado<br>Oriaen                           | 772<br>98396365<br>Normal                     |                    | Evaluación Periodo de Pruebo<br>SAPUYES BASANTE JORGE AND | RES                            |            |
| Evaluacion<br>Empleado<br>Origen                           | 772<br>98396365<br>Normal v                   |                    | Evaluación Periodo de Pruebo<br>SAPUYES BASANTE JORGE AND | RES                            |            |
| Evaluacion<br>Empleado<br>Origen                           | 772<br>98396365<br>Normal v                   |                    | Evaluación Periodo de Pruebo<br>SAPUYES BASANTE JORGE AND | RES                            |            |
| Evaluacion<br>Empleado<br>Origen                           | 772<br>98396365<br>Normal v                   | PDF                | Evaluación Periodo de Pruebo<br>SAPUYES BASANTE JORGE AND | RES                            |            |
| Evaluacion<br>Empleado<br>Origen                           | 772<br>98396365<br>Normal v                   | PDF                | Evaluación Periodo de Pruebo<br>SAPUYES BASANTE JORGE AND | RES                            |            |
| Evaluacion<br>Empleado<br>Origen                           | 772<br>98396365<br>Normal v                   | PDF                | Evaluación Periodo de Pruebo<br>SAPUYES BASANTE JORGE AND | RES                            |            |
| Evaluacion<br>Empleado<br>Origen<br>Actualizar             | 772<br>98396365<br>Normal v                   | PDF                | Evaluación Periodo de Pruebo<br>SAPUYES BASANTE JORGE AND | RES                            |            |
| Evaluacion<br>Empleado<br>Origen<br>Actualizar             | 772<br>98396365<br>Normal v                   | PDF                | Evaluación Periodo de Pruebo<br>SAPUYES BASANTE JORGE AND | a Docente<br>IRES              |            |
| Evaluacion<br>Empleado<br>Origen<br>Actualizar<br>CodPetio | 772<br>98396365<br>Normal v                   | PDF                | Evaluación Periodo de Pruebo<br>SAPUYES BASANTE JORGE AND | Docente<br>DRES<br>Estado Deto | xII e Esta |

Al imprimir la evaluación se deben generar tres (3) copias, (1) una para la Secretaría, (1) una para el Docente y (1) una para la IED.

### **Aspectos importantes**

Firmar el punto 6. - Firmas de Apertura del Proceso del Protocolo de • Evaluación.

| 5. FIRMAS DE APERTURA DEL PROCESO |                 |           |  |  |  |
|-----------------------------------|-----------------|-----------|--|--|--|
| Evaluado                          | Fima            | Evaluador |  |  |  |
|                                   | Nombre          | Nombre    |  |  |  |
| Ciudad y F                        | Ciudad y Fecha: |           |  |  |  |

- - Diligenciar los campos completos de la Tercera parte de la evaluación - Constancia de Notificación de la Evaluación.

| 1. CONSTANCIA DE NOTIFICACIÓN DE LA EVALUACIÓN                        |                                                                               |                                                                                                    |  |  |
|-----------------------------------------------------------------------|-------------------------------------------------------------------------------|----------------------------------------------------------------------------------------------------|--|--|
| En la fecha<br>en el año escolar S<br>siguientes a esta notificación. | e le notifica a<br>Se le entrega copia del recultado y ce le informa que ante | el resultado total de la evaluación del Periodo de Prueba<br>el mismo proceden los recursos de reposición y apelación, dentro de los (0) días hábiles |  |  |
| Nombre y firma del evaluado:                                          |                                                                               |                                                                                                    |  |  |
| Nombre y firma del evaluador:                                         |                                                                               |                                                                                                    |  |  |
| Ciudad y fecha:                                                       |                                                                               |                                                                                                    |  |  |
| Nota: El evaluado debe conservar una copia firmada de esta evaluación |                                                                               |                                                                                                    |  |  |

# ALCALDÍA DE **BARRANQUILLA**

00019

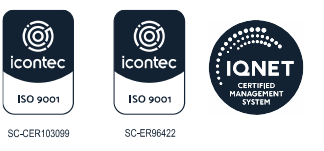

• Para la radicación se reciben protocolos por institución con su respectiva certificación de firmeza.

En caso de alguna inquietud para estos procedimientos se pueden comunicar con la funcionaria **Katherine Coronell Orozco** en la oficina Gestión Administrativa Docente o al correo <u>katherine.coronell@sedbarranquilla.edu.co</u>

Atentamente,

AR SEPULVEDA SECRETARIA DISTRITAL DE EDUCACIÓN

Aprobó: Francisco Romero Barraza-Asesor Jurídico Externo Aprobó: Gianny Warff Samper -Jefe Oficina Gestión Administrativa Docente Reviso: Imer Santos-Profesional Universitario código 219 grado 01 Revisó: Ian Carlos Ming Pinedo-Profesional Especializado código 222 grado 07 Proyectó: Katherine Coronell Orozco-Profesional de Apoyo